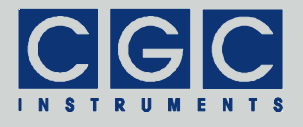

# Programmable Digital Pulse Controller

Firmware Version 1-00

### **User Manual**

Document version 2, created on Jun-30-2021

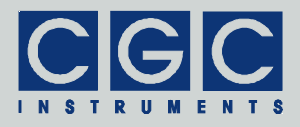

# Contents

| Technical Data                                         | 8  |
|--------------------------------------------------------|----|
| Characteristics                                        | 8  |
| Digital Interface                                      | 8  |
| Description                                            | 9  |
| Pulse Controller                                       | 10 |
| Digital Inputs and Outputs                             | 12 |
| Power Switches                                         | 17 |
| Controller Configuration                               | 24 |
| Configuration Management                               | 24 |
| Quick Setup Guide                                      | 26 |
| Software Utilities                                     | 27 |
| Utility COM-HVAMX4ED-Control                           | 27 |
| Device Monitoring                                      |    |
| Timing Control                                         | 30 |
| Device Control                                         | 34 |
| Configuration Management                               | 37 |
| Backing Up and Restoring the Data                      | 40 |
| Utility FlashLoader                                    | 41 |
| Driver Installation                                    | 44 |
| Installation of the Virtual Port for the USB Interface |    |
| Software Interface                                     | 45 |
| Functionality of the Software Interface                | 45 |
| Direct Command Control                                 | 47 |
| Error Codes                                            | 50 |
| Communication Control                                  | 54 |
| Function COM_HVAMX4ED_Open                             | 54 |
| Function COM_HVAMX4ED_Close                            | 54 |
| Function COM_HVAMX4ED_SetBaudRate                      | 55 |
| Function COM_HVAMX4ED_Purge                            | 55 |

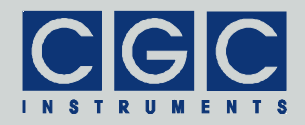

| Function COM_HVAMX4ED_GetBufferState          | 56 |
|-----------------------------------------------|----|
| Function COM_HVAMX4ED_DevicePurge             | 56 |
| Device Control                                | 58 |
| Function COM_HVAMX4ED_GetMainState            | 58 |
| Function COM_HVAMX4ED_GetDeviceState          | 58 |
| Function COM_HVAMX4ED_GetHousekeeping         | 59 |
| Function COM_HVAMX4ED_GetSensorData           | 59 |
| Function COM_HVAMX4ED_GetFanData              | 60 |
| Function COM_HVAMX4ED_GetLEDData              | 61 |
| Pulse Generator Management                    | 62 |
| Function COM_HVAMX4ED_GetOscillatorPeriod     | 62 |
| Function COM_HVAMX4ED_SetOscillatorPeriod     | 62 |
| Function COM_HVAMX4ED_GetPulserDelay          | 63 |
| Function COM_HVAMX4ED_SetPulserDelay          | 63 |
| Function COM_HVAMX4ED_GetPulserWidth          | 64 |
| Function COM_HVAMX4ED_SetPulserWidth          | 65 |
| Function COM_HVAMX4ED_GetPulserBurst          | 65 |
| Function COM_HVAMX4ED_SetPulserBurst          | 66 |
| Function COM_HVAMX4ED_GetPulserConfig         | 66 |
| Function COM_HVAMX4ED_SetPulserConfig         | 68 |
| Switch Configuration                          | 69 |
| Function COM_HVAMX4ED_GetSwitchTriggerConfig  | 69 |
| Function COM_HVAMX4ED_SetSwitchTriggerConfig  | 69 |
| Function COM_HVAMX4ED_GetSwitchEnableConfig   | 70 |
| Function COM_HVAMX4ED_SetSwitchEnableConfig   | 70 |
| Function COM_HVAMX4ED_GetSwitchTriggerDelay   | 71 |
| Function COM_HVAMX4ED_SetSwitchTriggerDelay   | 72 |
| Function COM_HVAMX4ED_GetSwitchEnableDelay    | 72 |
| Function COM_HVAMX4ED_SetSwitchEnableDelay    | 73 |
| Function COM_HVAMX4ED_GetSwitchTriggerMapping | 73 |
| Function COM_HVAMX4ED_SetSwitchTriggerMapping | 74 |
| Function COM_HVAMX4ED_GetSwitchEnableMapping  | 74 |
| Function COM_HVAMX4ED_SetSwitchEnableMapping  | 75 |
| Function                                      |    |
| COM_HVAMX4ED_GetSwitchTriggerMappingEnable    | 75 |

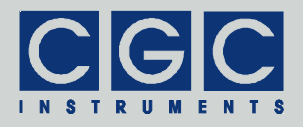

| Function<br>COM HVAMX4ED SetSwitchTriggerMappingEnable | 76 |
|--------------------------------------------------------|----|
| Function                                               | -  |
| COM_HVAMX4ED_GetSwitchEnableMappingEnable              | 76 |
| Function                                               |    |
| COM_HVAMX4ED_SetSwitchEnableMappingEnable              | 76 |
| Configuration of Digital Terminals                     | 78 |
| Function COM_HVAMX4ED_GetInputConfig                   | 78 |
| Function COM_HVAMX4ED_SetInputConfig                   | 79 |
| Function COM_HVAMX4ED_GetOutputConfig                  | 79 |
| Function COM_HVAMX4ED_SetOutputConfig                  | 80 |
| Device Configuration                                   | 81 |
| Function COM_HVAMX4ED_GetControllerState               | 81 |
| Function COM_HVAMX4ED_SetControllerConfig              | 81 |
| Configuration Management                               | 82 |
| Function COM_HVAMX4ED_GetDeviceEnable                  | 82 |
| Function COM_HVAMX4ED_SetDeviceEnable                  | 82 |
| Function COM_HVAMX4ED_ResetCurrentConfig               | 83 |
| Function COM_HVAMX4ED_SaveCurrentConfig                | 83 |
| Function COM_HVAMX4ED_LoadCurrentConfig                | 84 |
| Function COM_HVAMX4ED_GetConfigName                    | 84 |
| Function COM_HVAMX4ED_SetConfigName                    | 85 |
| Function COM_HVAMX4ED_GetConfigFlags                   | 86 |
| Function COM_HVAMX4ED_SetConfigFlags                   | 87 |
| Function COM_HVAMX4ED_GetConfigList                    | 87 |
| Various Functions                                      | 89 |
| Function COM_HVAMX4ED_GetSWVersion                     | 89 |
| Function COM_HVAMX4ED_GetHWType                        | 89 |
| Function COM_HVAMX4ED_GetHWVersion                     | 90 |
| Function COM_HVAMX4ED_GetFWVersion                     | 90 |
| Function COM_HVAMX4ED_GetFWDate                        | 91 |
| Function COM_HVAMX4ED_GetProductNo                     | 91 |
| Function COM_HVAMX4ED_GetProductID                     | 92 |
| Function COM_HVAMX4ED_GetUptime                        | 92 |
| Function COM_HVAMX4ED_GetTotalTime                     | 93 |

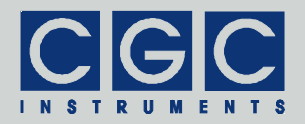

| Function COM_HVAMX4ED_GetCPUData        | 93 |
|-----------------------------------------|----|
| Function COM_HVAMX4ED_Restart           | 94 |
| Error Handling                          | 95 |
| Function COM_HVAMX4ED_GetInterfaceState | 95 |
| Function COM_HVAMX4ED_GetErrorMessage   | 95 |
| Function COM_HVAMX4ED_GetIOState        | 95 |
| Function COM_HVAMX4ED_GetIOErrorMessage | 95 |

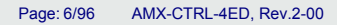

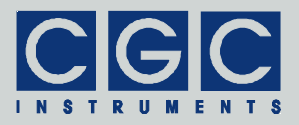

# **Figure List**

| Fig. 1. Block diagram of the pulse controller  | 9  |
|------------------------------------------------|----|
| Fig. 2. Software-trigger engine                | 11 |
| Fig. 3. Output Block Diagram                   | 13 |
| Fig. 4. Block diagram of the switch control    | 19 |
| Fig. 5. Mapping engine for the switch control. | 22 |

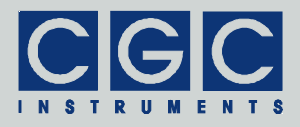

# **Table List**

| Tab. 1. Assignment of trigger (SelTrg0-3) and stop (SelStp0-3) inputs of the pulse generators.1            | 10 |
|----------------------------------------------------------------------------------------------------|----|
| Tab. 2. Available signal sources (SelDout0-6) for the digital outputs.         1                           | 14 |
| Tab. 3. Function of the digital inputs and outputs DIO1-7 1                                                | 15 |
| Tab. 4. Signal monitoring (SignalState bits) 1                                                             | 16 |
| Tab. 5. Function of dual-level power switches 1                                                            | 18 |
| Tab. 6. Assignment of trigger (SelSwTrg0-3) and enable         (SelSwEnb0-3) inputs of the power switches. | 20 |
| Tab. 7. Function of trilevel power switches.    2                                                          | 21 |
| Tab. 8. Function of the mapping engine 2                                                                   | 22 |
| Tab. 9. Assignment of status bits 2                                                                        | 23 |
| Tab. 10. Assignment of switch control outputs 2                                                            | 25 |
| Tab. 11. Assignment of trigger inputs 2                                                                    | 25 |
| Tab. 12. Command line parameters of the program COM-<br>HVAMX4ED-Control - Device monitoring.2             | 29 |
| Tab. 13. Command line parameters of the program COM-         HVAMX4ED-Control - Timing control.            | 32 |
| Tab. 14. Configuration values for the pulse generators                                                     | 33 |
| Tab. 15. Command line parameters of the program COM-         HVAMX4ED-Control - Device control.            | 34 |
| Tab. 16. Bit values of the device status                                                                   | 35 |
| Tab. 17. Items of configuration files                                                                      | 37 |
| Tab. 18. Command line parameters of the program COM-         HVAMX4ED-Control - Configuration management.  | 39 |
| Tab. 19. Command line parameters of the program COM-         HVAMX4ED-Control - Backup and restore         | 41 |
| Tab. 20. Return values of the interface functions                                                          | 50 |
| Tab. 21. I/O errors                                                                                        | 52 |
| Tab. 22. Assignment of the variable PulserNo of the                                                        |    |
| function COM_HVAMX4ED_GetPulserConfig6                                                                     | 37 |

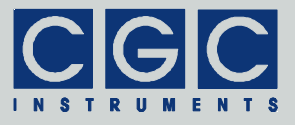

# **Technical Data**

### Characteristics

- 4 digital pulse generators, 1 digital oscillator resolution: 10 ns, length: 32 bit (maximum delay/period: 42.9 s)
- arbitrary configuration by selectable 18 trigger and 20 output sources
- control of up to 4 power switches
- up to 7 digital inputs or outputs connectors: LEMO signal level: TTL, log. 0: 0..0.4 V, log. 1: 2.4..5.0 V input impedance: 50 Ω or 50 kΩ pull-up to +5 V output impedance: 50 Ω
- non-volatile memory (NVM) data space: 16 KB
- maximum number of stored configurations: 126

## **Digital Interface**

 USB interface according to USB 2.0 standard connector: USB plug type B data transfer rate: up to 12 MBit/s (*Full Speed*) effective data transfer rate: >100 kBit/s

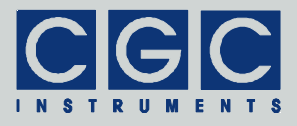

## Description

The pulse controller produces digital signals that can be used to control up to four power switches and/or seven digital inputs/outputs. The digital inputs can be used as trigger sources or to synchronize several devices.

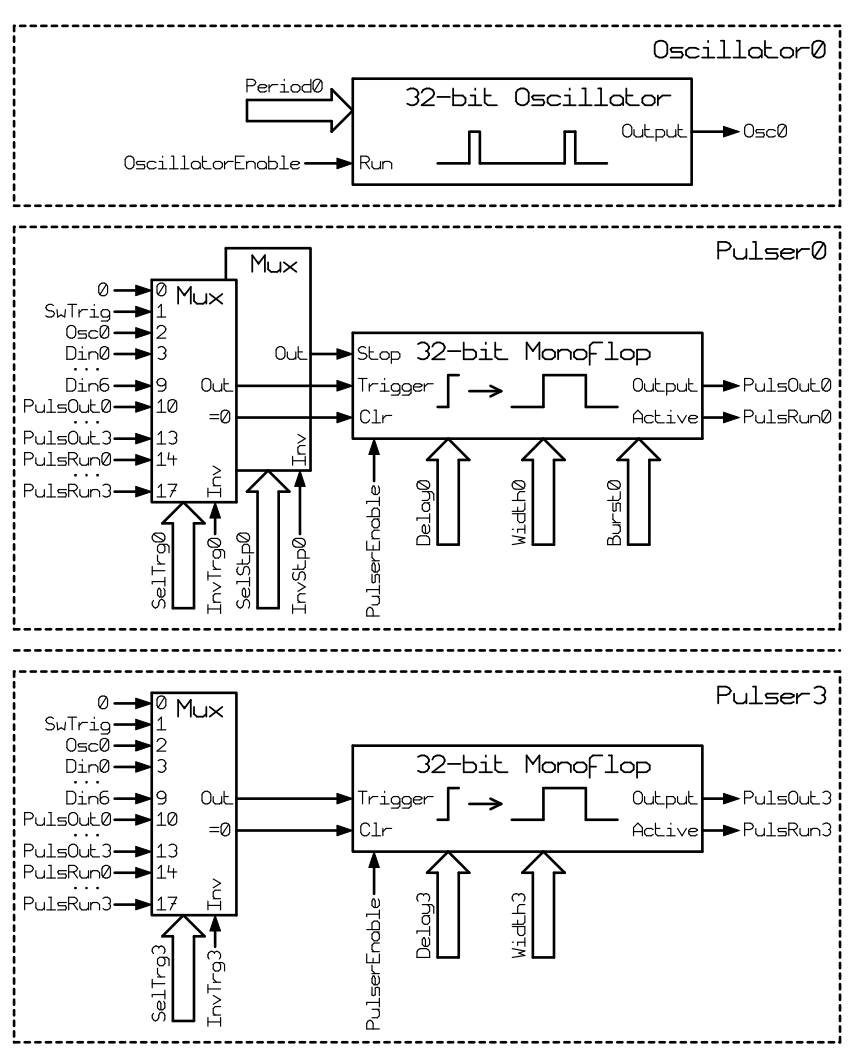

Fig. 1. Block diagram of the pulse controller.

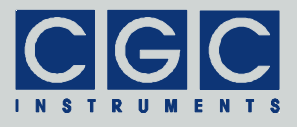

| Tab. 1. Assignment of trigger | (SelTrg0-3) and | stop (SelS | Stp0-3) inputs |
|-------------------------------|-----------------|------------|----------------|
| of the pulse generators.      |                 |            |                |

| Select[n] | Value    | Explanation                             |
|-----------|----------|-----------------------------------------|
| 0         | 0        | Logic 0                                 |
| 1         | SwTrig   | Software trigger                        |
| 2         | Osc0     | Output of the oscillator #0             |
| 3         | Din0     | Digital input DIO1                      |
|           |          |                                         |
| 9         | Din6     | Digital input DIO7                      |
| 10        | PulsOut0 | Output of the pulse generator #0        |
|           |          |                                         |
| 13        | PulsOut3 | Output of the pulse generator #3        |
| 14        | PulsRun0 | Running state of the pulse generator #0 |
|           |          |                                         |
| 17        | PulsRun3 | Running state of the pulse generator #3 |

### Pulse Controller

The controller integrates one digital oscillator and four digital pulse generators, two of them have a burst capability (see Fig. 1). These modules are clocked by 100 MHz, thus providing a time resolution of 10 ns. The maximum pulse delay, pulse width or oscillation period are about  $2^{32}$  clock pulses, i.e. about 42.9 s.

The digital oscillator (module Oscillator0 in Fig. 1) is a free running multivibrator with a period defined by a 32-bit long integer number. The oscillator can be stopped or started at any time by the control signal OscillatorEnable. If enabled, it provides a 1-clock (10 ns) wide positive pulse at its output at the end of the programmed period. The period in clock pulses is given by the 32-bit number Period plus 2. The minimum value of Period is 1, resulting in a period of 3 clock pulses (30 ns).

The pulse generators (modules Pulser0-3 in Fig. 1) are digital monoflops. They are triggered by a rising slope at the trigger input and produce a positive pulse with a specified width (32-bit integer numbers

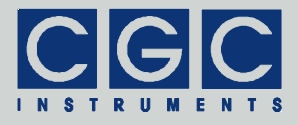

Width0-3) after a specified delay (32-bit integer numbers Delay0-3). The polarity of the trigger signal can be inverted by the control signal InvTrg0-3. The trigger source is selected by an 18-channel multiplexer controlled by the respective 5-bit integer number SelTrg0-3 (see Fig. 1 and Tab. 1). The trigger signal can be inverted by setting the control value InvTrigN to 1.

As a trigger input, the output of the oscillator (signal Osc0), any output of the pulse generators (signals PulsOut0-3), any output reflecting their running state (signals PulsRun0-3), or the external trigger sources, i.e. the digital inputs (signals Din0-6), can be selected. The trigger input can also be set to 0 or to software trigger (signal SwTrig). If the level 0 is selected, the particular pulse generator is stopped by the signal Clr. By inverting the trigger level, i.e. by setting the corresponding signal InvTrigN to 1, the pulse generator is triggered. Note that by setting the signal InvTrigN to 0 again, the pulse generator is stopped immediately.

An alternative way of software triggering is to select the input SwTrig. The signal SwTrig is generated in the software-trigger engine (see Fig. 2). Both input signals SwTrigger and SwPulse are controlled by the software, the latter triggers a monoflop on its 0-to-1 transition. The monoflop produces a 1-clock (10 ns) wide positive pulse that is XO-Red with the signal SwTrigger, thus inverting the output signal SwTrig for one clock period.

Each pulse generator is a combination of two coupled non-retriggerable monoflops. The first one with a pulse width defined by the numbers Delay0-3 is triggered by the input signal Trigger. After its delay, the second monoflop with a pulse width defined by the numbers Width0-3 is launched and the output Puls0-3 of the particular module is activated. The pulse delay in clock pulses is given by the 32-bit number DelayN plus 3. The minimum value of DelayN is 1, resulting in

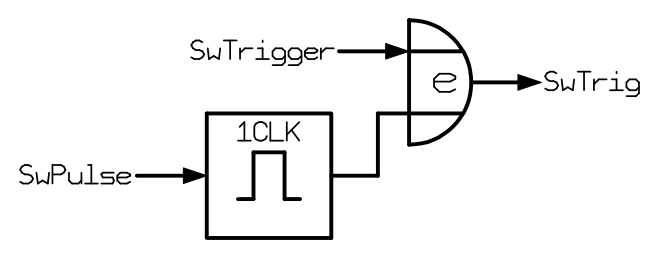

Fig. 2. Software-trigger engine.

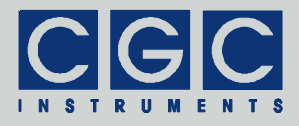

a delay of 4 clock pulses (40 ns). Similarly, the pulse width in clock pulses is given by the 32-bit number WidthN plus 2. The minimum value of WidthN is 1, resulting in a delay of 3 clock pulses (30 ns). Note that by setting DelayN or WidthN to 0, the pulse generator is stopped.

Two pulse generators (modules Pulser0-1 in Fig. 1) have a burst capability, it is controlled by the 24-bit integer numbers Burst0-1. If the respective value is reset, the pulse generator acts like the conventional module without the burst capability (modules Pulser2-3 in Fig. 1) as described in the previous paragraph. If BurstN is set to any nonzero value, it specifies the number of output pulses that are generated after one trigger event. The first pulse is triggered by the trigger input, the next ones by the trailing edges of the previous output pulses. The maximum pulse number in one burst is limited by the 24-bit number Burst0-1 to about 16.8 million.

The pulse burst can be interrupted by activating the input Stop. The stop input disables the trigger for the next output pulse, i.e. when activated, the current output pulse is completed without any interruption but no more pulses are generated until a new trigger event at the trigger input is received. Similarly to the trigger input, the source of the stop signal is selected by a 18-channel multiplexer controlled by the respective 5-bit integer number SelStp0-1 (see Fig. 1 and Tab. 1). The signal level can be inverted by setting the corresponding signal InvStpN to 1.

Each pulse generator can also be stopped if the signal PulserEnable is reset to 0 or if the control values DelayN or WidthN are set to 0. Note that a combination DelayN = 0 and WidthN  $\neq$  0 leads to an activated output, i.e. PulsOutN = 1. In all other stopped states, the output is reset, i.e. PulsOutN = 0.

The symmetrical architecture of the pulse generators offers a large variability of configurations. The pulse generators can be chained to produce complex pulse sequences. They can be triggered periodically by the internal oscillator, by an external event, or by the software. Unused channels can be disabled.

### Digital Inputs and Outputs

The pulse controller can control up to seven digital outputs (see Fig. 3).

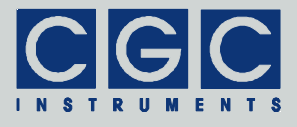

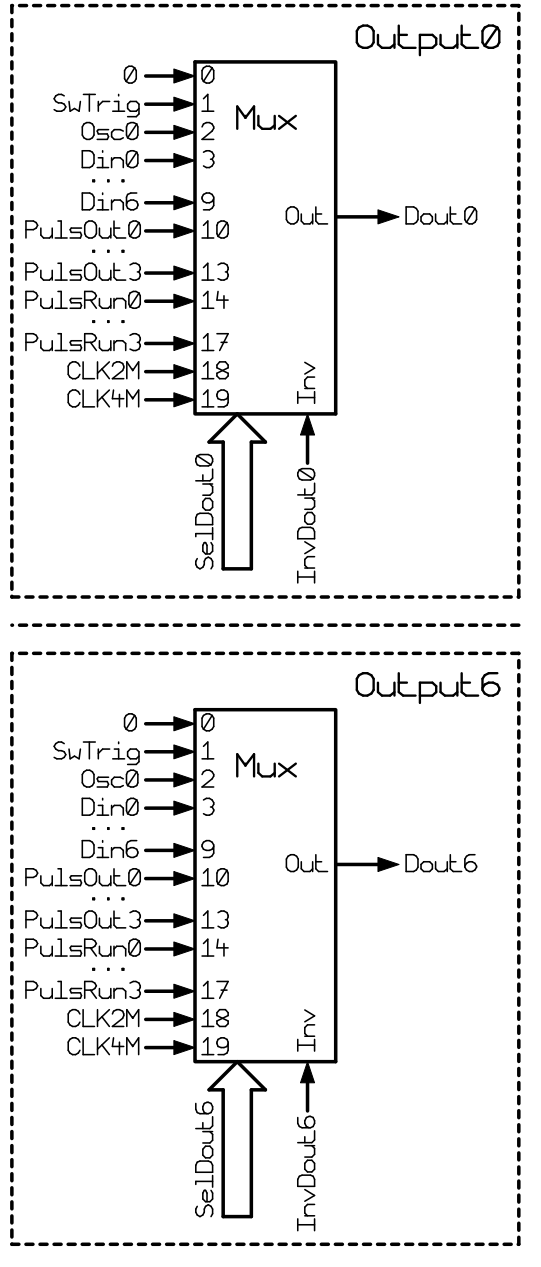

Fig. 3. Output Block Diagram.

| Select[n] | Value    | Explanation                             |
|-----------|----------|-----------------------------------------|
| 0         | 0        | Logic 0                                 |
| 1         | SwTrig   | Software trigger                        |
| 2         | Osc0     | Output of the oscillator #0             |
| 3         | Din0     | Digital input DIO1                      |
|           |          |                                         |
| 9         | Din6     | Digital input DIO7                      |
| 10        | PulsOut0 | Output of the pulse generator #0        |
|           |          |                                         |
| 13        | PulsOut3 | Output of the pulse generator #3        |
| 14        | PulsRun0 | Running state of the pulse generator #0 |
|           |          |                                         |
| 17        | PulsRun3 | Running state of the pulse generator #3 |
| 18        | CLK2M    | Internal quartz clock signal 2 MHz      |
| 19        | CLK4M    | Internal quartz clock signal 4 MHz      |

| 100.2.7 (valuable signal sources (correction) of the digital outputs | Tab. 2. | Available signa | l sources | (SelDout0-6) | ) for the | digital | outputs. |
|----------------------------------------------------------------------|---------|-----------------|-----------|--------------|-----------|---------|----------|
|----------------------------------------------------------------------|---------|-----------------|-----------|--------------|-----------|---------|----------|

Each digital output can be assigned to any of the available 20 signal sources (see Tab. 2). The first 18 signals are identical to the available trigger and stop inputs of the pulse generators (see Fig. 1 and Tab. 1). However, the digital outputs can provide two additional clock signals (CLK2M and CLK4M) for synchronization purposes. These can be output by the master device or by any other stable clock source and the slave devices receive this clock and synchronize their operation accordingly. This enables an absolutely synchronous operation of many pulse controllers over virtually any time period.

Besides the synchronization feature, each output can be configured in a similar way to the trigger and stop inputs of the pulse generators (see Fig. 1 and Tab. 1). The output may be permanently set to 0, connected to the software-trigger signal SwTrig, to the output of the oscillator (signal Osc0), to the external digital input signals (Din0-7), or to the pulse generator (signals PulsOut0-3 or PulsRun0-3). The polarity of the output signal can be inverted by the control signal InvDoutN.

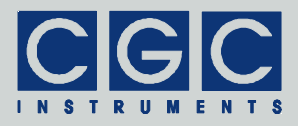

| Configura | ation Bits | Output | Output State                                 |
|-----------|------------|--------|----------------------------------------------|
| OutEnb    | TermEnb    | Dout   |                                              |
| 0         | 0          | Х      | Input with a 50-k $\Omega$ pull-up (default) |
| 0         | 1          | Х      | Input with a 50- $\Omega$ termination        |
| 1         | Х          | 0      | Output 0                                     |
| 1         | Х          | 1      | Output 1                                     |

| Tab. 3. | Function | of the | digital | inputs | and | outputs | DIO1-7. |
|---------|----------|--------|---------|--------|-----|---------|---------|
|---------|----------|--------|---------|--------|-----|---------|---------|

The digital inputs and outputs are available as coaxial connectors on the front panel of the device labeled as DIO1-7. By default, they function as digital inputs with a weak pull-up resistor (see Tab. 3). When the terminal DION should be used as a signal input, it is advisable to use a signal source with an output impedance of 50  $\Omega$  to generate the particular signal, connect it via a 50- $\Omega$  coaxial cable to the terminal DION, and activate the 50- $\Omega$  termination for the respective digital input DinN-1. This provides the best signal forms but also reduces the output amplitude of the signal source to 50%.

The default configuration without any termination is suitable for short signal cables or for signal sources that are not strong enough to drive the 50- $\Omega$  termination resistance in the pulse controller. In such cases, the signal form should be checked by an oscilloscope and possible overshooting or ringing that typically occurs after fast signal slopes should be minimized by introducing serial resistors into the signal lines. However, distortions of the signal in the order of 10-20% of its amplitude usually do not influence the functionality of the inputs since they use Schmitt-trigger gates, i.e. they are insensitive to noise levels of up to their hysteresis of 0.5 V minimum.

To check the signal quality seen by the particular digital input, the received signal DinN can be routed to another digital terminal DIO, where it can be monitored by an oscilloscope. To achieve this, the selected terminal has to be configured as an output (see Tab. 3) and assigned to the signal DinN of interest (see Tab. 2).

When a particular terminal is configured as an output, it outputs digital signals with a 5-V amplitude. The internal impedance of the output driver is 50  $\Omega$ , thus, with a proper 50- $\Omega$  termination, the resulting output amplitude is 2.5 V. This is compatible with TTL signal levels. With-

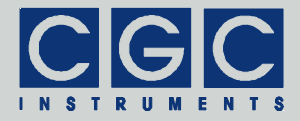

| SignalState[n] | Value    | Explanation                             |
|----------------|----------|-----------------------------------------|
| 0              | SwTrig   | Software trigger                        |
| 1              | Din0     | Digital input DIO1                      |
|                |          |                                         |
| 7              | Din6     | Digital input DIO7                      |
| 8              | PulsOut0 | Output of the pulse generator #0        |
|                |          |                                         |
| 11             | PulsOut3 | Output of the pulse generator #3        |
| 12             | PulsRun0 | Running state of the pulse generator #0 |
|                |          |                                         |
| 15             | PulsRun3 | Running state of the pulse generator #3 |

| Tab. 4. | Signal  | monitorina | (SignalState b  | its). |
|---------|---------|------------|-----------------|-------|
| 100.11  | erginar | monitoring | (orginalotato b |       |

out any termination, the output signal level is still TTL compatible, it also corresponds to the 5V-CMOS standard. The absence of the termination at the cable end may lead to distortions of the waveforms (see also the description of unterminated digital inputs in the previous paragraphs) and should only be used with short cables or very long signal lines, where the reflected signals usually do not substantially affect the signal quality.

Please note that the digital inputs are active in any DIO configuration and permanently scan the signal levels at the DIO terminals. If a particular terminal is configured as a digital output, the corresponding signal DinN can be used to monitor the function of the output, i.e. to monitor the signal level at the DIO terminal. Evaluating the signal DinN, for instance, a short circuit, overloading or malfunction of the output can be discovered.

The signal levels of most internal signals of the pulse controller can also be monitored by the software (see Tab. 4). The 16-bit value SignalState reflects the output level of the software-trigger engine (signal SwTrig, see Fig. 2), the levels of the digital terminals DIO1-7 (signals Din0-6), and the outputs as well as the running states of the pulse generators (PulsOut0-3 and PulsRun0-3). Only the oscillator output (signal Osc0) cannot be read by the software. Since it switches to logic 1 for one clock period (10 ns) only, the majority of the read at-

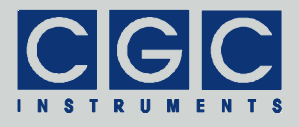

tempts would result in 0, i.e. they would not provide any usable information about the oscillator function.

#### **Power Switches**

The pulse controller can control up to four fast dual-level power switches. If the device contains multilevel switches, one switch is equivalent to several dual-level switch channels. For instance, trilevel switches that provide fast switching between three different voltage levels are equivalent to two dual-level switch channels. Thus, one pulse controller can control a maximum of two trilevel switches.

One dual-level switch channel is controlled by two digital signals (see Tab. 5): trigger (SwTrig0-3) and enable (SwEnb0-3). If the signal enable is inactive (logical 0), both switch branches are turned off, i.e. the switch output is in a high-impedance state. The active signal enable (logical 1) turns the switch on and the trigger input determines which branch is conductive. A low level at the trigger input (logical 0) provides a negative output voltage (Vout = Vneg), a high level (logical 1) a positive output voltage (Vout = Vpos), respectively.

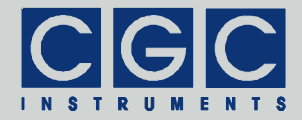

| Control | Signals | Switch State |         |  |  |  |
|---------|---------|--------------|---------|--|--|--|
| SwTrigN | SwEnbN  | Neg-Out      | Pos-Out |  |  |  |
| Х       | 0       | off          | off     |  |  |  |
| 0       | 1       | on           | off     |  |  |  |
| 1       | 1       | off          | on      |  |  |  |

Tab. 5. Function of dual-level power switches.

Similarly to the trigger inputs of the pulse generators (see Fig. 1 and Tab. 1), the switch control signals are selected by an 18-channel multiplexer controlled by the respective 5-bit integer number SelSwTrg0-3 and SelSwEnb0-3 (see Fig. 4 and Tab. 6). The control signals can be inverted by setting the control values InvSwTrgN or InvSwEnbN to 1. For instance, a switch can be enabled permanently if its enable input is assigned to an inverted logic 0, i.e. by selecting SelSwEnbN = 0 and InvSwEnbN = 1. Similarly, a certain switch can be enabled by an external signal connected to one of the digital inputs DION by selecting SelSwEnbN = 3-9.

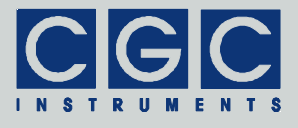

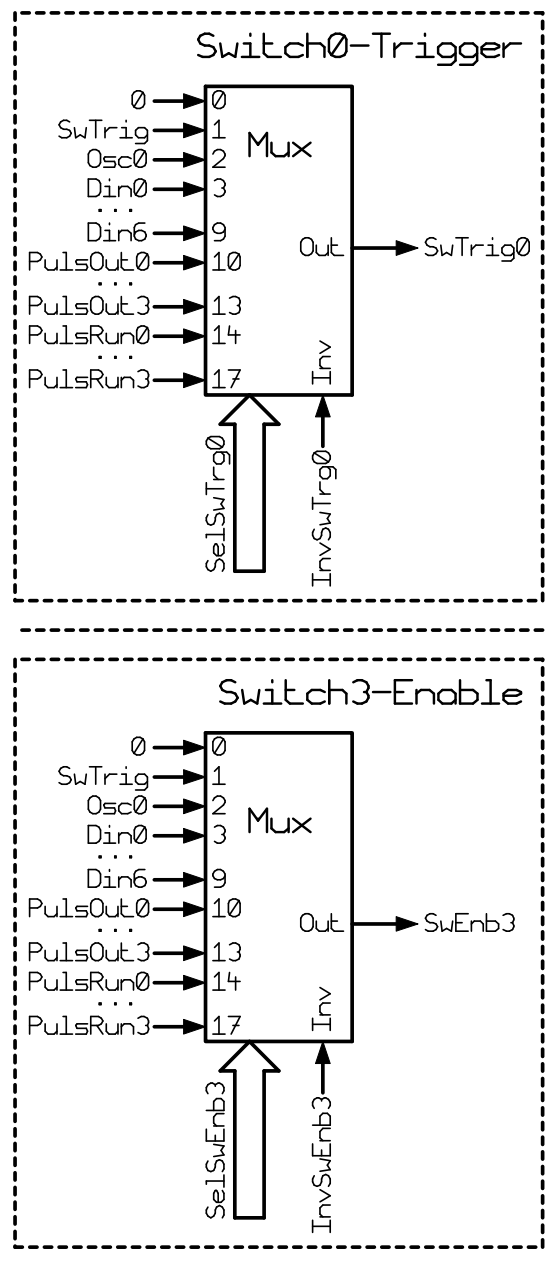

Fig. 4. Block diagram of the switch control.

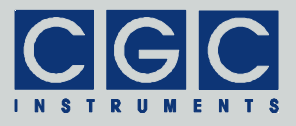

| Та | ab. | 6.7  | Ass  | ignm | nent o | of   | trigger | (Se | ISwT | rg0-3 | 3) and | l ena | able | (Sel | SwE | nb0- |
|----|-----|------|------|------|--------|------|---------|-----|------|-------|--------|-------|------|------|-----|------|
| 3) | in  | puts | s of | the  | powe   | er s | switch  | es. |      |       |        |       |      |      |     |      |

| Select[n] | Value    | Explanation                             |
|-----------|----------|-----------------------------------------|
| 0         | 0        | Logic 0                                 |
| 1         | SwTrig   | Software trigger                        |
| 2         | Osc0     | Output of the oscillator #0             |
| 3         | Din0     | Digital input DIO1                      |
|           |          |                                         |
| 9         | Din6     | Digital input DIO7                      |
| 10        | PulsOut0 | Output of the pulse generator #0        |
|           |          |                                         |
| 13        | PulsOut3 | Output of the pulse generator #3        |
| 14        | PulsRun0 | Running state of the pulse generator #0 |
|           |          |                                         |
| 17        | PulsRun3 | Running state of the pulse generator #3 |

The control scheme of a trilevel switch is more complicated (see Tab. 7). It is assigned to two switch channels (either 0 and 1 or 2 and 3), the first one controls the negative and the second one the positive branch, respectively.

For the normal operation of the switch, both enable inputs have to be set to a high level (SwEnb0/2 = SwEnb1/3 = 1). Conversely, if the switch should be disabled, both enable inputs have to be set to a low level (SwEnb0/2 = SwEnb1/3 = 0). These preferred operating conditions are shown in Tab. 7 in bold.

When the switch is enabled, the output voltage is negative (Vout = Vneg) if both trigger inputs have a low level (SwTrig0/2 = SwTrig1/3 = 0). The positive output voltage (Vout = Vpos) is set if the trigger inputs of the second switch channel have a high level (SwTrig1/3 = 1); in this case, the level of the trigger input of the first switch channel (SwTrig0/2) does not matter. If the output should, for instance, be switched between Vneg and Vpos, both trigger inputs should be tog-gled between 0 and 1 synchronously.

|        | Control | Signals | 5      | Switch State | 9       |         |
|--------|---------|---------|--------|--------------|---------|---------|
| Switc  | :h 0/2  | Switc   | :h 1/3 |              |         |         |
| SwTrig | SwEnb   | SwTrig  | SwEnb  | Neg-Out      | Mid-Out | Pos-Out |
| Х      | 0       | Х       | 0      | off          | off     | off     |
| Х      | 0       | 0       | 1      | off          | off     | off     |
| Х      | 0       | 1       | 1      | off          | off     | on      |
| 0      | 1       | Х       | 0      | on           | off     | off     |
| 0      | 1       | 0       | 1      | on           | off     | off     |
| 0      | 1       | 1       | 1      | off          | off     | on      |
| 1      | 1       | Х       | 0      | off          | off     | off     |
| 1      | 1       | 0       | 1      | off          | on      | off     |
| 1      | 1       | 1       | 1      | off          | off     | on      |

| Tab.  | 7. | Function | of trilevel  | power | switches.    |
|-------|----|----------|--------------|-------|--------------|
| i un. |    |          | 01 11 10 101 | po oi | 01110011000. |

The middle output voltage (Vout = Vmid) is reached if the trigger input of the first switch channel has a high level (SwTrig0/2 = 1) and the trigger input of the second switch channel has a low level (SwTrig1/3 = 0).

The remaining rows in Tab. 7 show non-standard operation conditions. In most of them, only one switch branch is activated. This can be useful in special switching modes, please contact the manufacturer for further information.

For fine-tuning the output signals of the switches, variable delays can be inserted into the control signals of the switches. The enable signals can be delayed by about 0-15 ns with a resolution of approximately 1 ns. For the trigger signals, each signal slope can be delayed independently from the opposite one. Both delays can be set to similar values as the enable signals, i.e. to 16 different values between roughly 0 ns and 15 ns. This is helpful, for instance, if two or more switches have to generate symmetrical synchronous signals, i.e. with slopes occurring at the same time. Using the variable delays, each signal slope can be shifted and different propagation delays in the driving circuitry and the power switch can be compensated.

The direct routing of the control signals to the switch control inputs is sufficient for most operations using the dual-level power switches. A

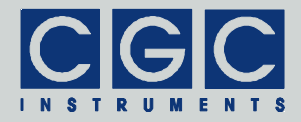

|     | Output State |     |     |        |
|-----|--------------|-----|-----|--------|
| ln3 | ln2          | ln1 | In0 |        |
| 0   | 0            | 0   | 0   | State0 |
| Х   | Х            | Х   | 1   | State1 |
| Х   | Х            | 1   | 0   | State2 |
| Х   | 1            | 0   | 0   | State3 |
| 1   | 0            | 0   | 0   | State4 |

Tab. 8. Function of the mapping engine.

typical example is the control of a switch pair driving an electrodynamic multipole for guiding or trapping ions or charged microparticles. The control signal can be generated either by the oscillator and one pulse generator or by a pulse generator running in the burst mode. The first switch is driven by the control signal directly, the second switch by inverted control signal.

For more complex pulse sequences, e.g. for controlling a trilevel switch that should supply an electrodynamic multipole with a square-wave signal for trapping ions and then switch the output to a constant voltage in order to extract the ions, a mapping engine is available (see Fig. 5 and Tab. 8).

If enabled, the mapping engine converts the four control signals (either SwTrig0-3 or SwEnb0-3) into different signal levels that are determined by the values Idle and State0-3. For the example mentioned

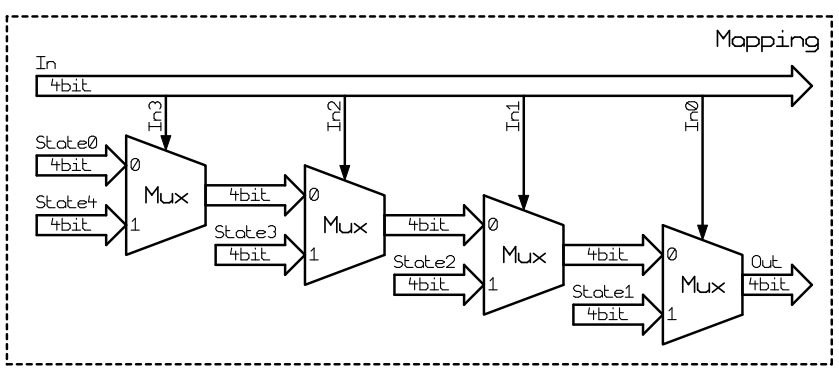

Fig. 5. Mapping engine for the switch control.

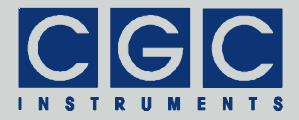

| Status[n] | Value       | Explanation                                                                                                    |
|-----------|-------------|----------------------------------------------------------------------------------------------------|
| 0         | Enb         | Enables the switches, when cleared,<br>the oscillator(s) and the pulse genera-<br>tors are stopped, if PreventDis is<br>cleared, also the PSUs are disabled |
| 1         | EnbOsc      | Enable input of the oscillator(s)                                                                                                    |
| 2         | EnbPulser   | Enable input of all pulse generators                                                                                                    |
| 3         | SW_Trig     | Trigger input of the software-trigger en-<br>gine                                                                                                    |
| 4         | SW_Pulse    | Pulse input of the software-trigger en-<br>gine                                                                                                    |
| 5         | PreventDis  | Prevents disabling the device,<br>when set, CLRn cannot be cleared, i.e.<br>only the switches can be disabled, not<br>their PSUs                            |
| 6         | DisDither   | Disable the dithering for the PSUs                                                                                                    |
| 8         | Enable      | Master enable, when cleared, CLRn is reset, the oscillator(s) and the pulse generators are stopped, read only                                               |
| 9         | SW_Trig_Out | Output of the software-trigger engine, read only                                                                                                    |
| 10        | CLRn        | Clear (CLRn), i.e. device enable output, active low, read only                                                                                              |

|  | Tab. | 9. | Assig | nment | of | status | bits |
|--|------|----|-------|-------|----|--------|------|
|--|------|----|-------|-------|----|--------|------|

above, the square-wave signal can be generated by one pulse generator running in burst mode, e.g. the module Pulser0. Its negated running state (signal PulsRun0) will be routed to the trigger control SwTrig0 (SelSwTrg0 = 14 and InvSwTrg0 = 1) and its output (signal PulsOut0) to the next trigger control SwTrig1 (SelSwTrg1 = 10 and InvSwTrg1 = 0). The remaining trigger control signals (SwTrig2-3) will be kept at logic 0 (SelSwTrg2,3 = 0 and InvSwTrg2,3 = 0).

These signals correspond to the bits In0-3 in Fig. 5 and Tab. 8 respectively. When the pulse generator is not running, its negated running state (signal PulsRun0 = In0 in Fig. 5 and Tab. 8) is 1 and the trigger control signals for the switches are determined by the value State1.

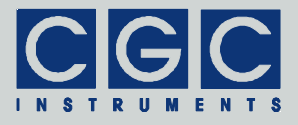

When the pulse generator is running, the trigger control signals for the switches toggle between the values State0 and State2. Thus, by defining the values State0-2, any signal waveform can be defined for controlling the switches.

#### **Controller Configuration**

The function of the pulse controller can be influenced by changing its configuration (see Tab. 9).

The controller also provides control signals for auxiliary power supplies of the signal switches (PSUs in Tab. 9). The function of these signals cannot be configured. The user can only decide whether the control signals are modulated using a dithering technique to reduce the spectral noise amplitude at the switch outputs.

#### **Configuration Management**

The configuration of the pulse controller is controlled by software. The current configuration is stored in a non-volatile memory and is automatically restored when the device is started. The user can define and save up to 126 additional configurations in the non-volatile memory, they can be easily applied by a software command. Beside the numbering, each configuration can be labeled by a unique name or description text. By applying the stored configurations, the pulse controller can be rapidly reconfigured for a new application or a different measurement procedure.

The pulse controller is equipped with a USB or RS-232 data interface that allows to transfer configuration data to or from the device and remotely control it. The data interface is galvanically connected to the device's case. When making a connection to a host computer, a large ground loop is created that can influence the performance of the experimental setup.

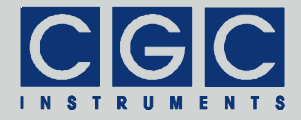

|        | -      |                                      |
|--------|--------|--------------------------------------|
| Signal | Output | Explanation                          |
| Dout0  | DIO1   | Digital output #1                    |
|        |        |                                      |
| Dout6  | DIO7   | Digital output #7                    |
| Ctrl0  | Ctrl0  | Control input of the power switch #1 |
|        |        |                                      |
| Ctrl3  | Ctrl3  | Control input of the power switch #4 |
| Enb0   | Enb0   | Enable input of the power switch #1  |
|        |        |                                      |
| Enb3   | Enb3   | Enable input of the power switch #4  |

| Tab. | 10. | Assignment | of | switch | control | outputs. |
|------|-----|------------|----|--------|---------|----------|
|      |     |            |    |        |         |          |

The software package for controlling the device contains utilities for uploading or downloading data (see sections "Software Utilities" and "Backing Up and Restoring the Data") and upgrading the firmware (see the section "Utility FlashLoader").

Tab. 11. Assignment of trigger inputs.

| Signal | Input    | Explanation                          |
|--------|----------|--------------------------------------|
| Trig0  | DIO1-In1 | Input 1 of the digital I/O module #1 |
|        |          |                                      |
| Trig4  | DIO5-In1 | Input 1 of the digital I/O module #5 |

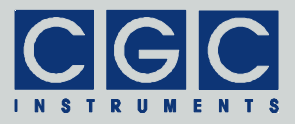

## **Software Utilities**

The software utilities can be found in the directory "Program" of the enclosed software package. Before using them with device with the USB interface, the virtual USB port driver must be installed (see sections "Driver Installation"). The utilities do not require any additional installation, you only need to copy them to a suitable directory on your computer. Before starting the utilities, you need to obtain the (virtual) port number to which the device is attached, as described in the section "Driver Installation".

### Utility COM-HVAMX4ED-Control

The COM-HVAMX4ED-Control is a simple Windows<sup>™</sup> program that runs in text mode. It enables you to control and monitor the pulse controller as well as backup and restore its data. Launching the utility COM-HVAMX4ED-Control.exe in a Windows<sup>™</sup> command shell<sup>†</sup> without any parameters displays a simple help text:

COM-HVAMX4ED-Control

To start the program without any error message, at least the number of the COM port must be given:

COM-HVAMX4ED-Control 6

This command starts the utility COM-HVAMX4ED-Control and assumes that the device is connected to the virtual port COM6. On success, the utility reports the following message:

COM6 opened for the communication port 0 Press '?' for help

and waits for command input.

In case of any problem, check whether the port number matches the system settings (see sections "Driver Installation") and whether the connected device is powered on and working properly. If an error oc-

<sup>&</sup>lt;sup>†</sup> Press the Windows key and the R key at the same time to open the "Run" dialog box and type "cmd". Then change the directory to that with the program files using the command "cd". Finally, execute the given command by copying & pasting and pressing "Enter". A better and more comfortable alternative to the Windows™ command shell are utilities like "Total Commander", "File Commander/W", or "File and archive manager (FAR)". Please use the usual search utilities to find out how to obtain these applications.

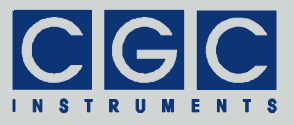

Tab. 19. Command line parameters of the program COM-HVAMX4ED-Control - Backup and restore.

| Parameter   | Explanation                                                 |
|-------------|-------------------------------------------------------------|
| -y FileName | backup memory data into a text file with the name FileName  |
| -Y FileName | restore memory data from a text file with the name FileName |

COM-HVAMX4ED-Control 6 -Y MemoryData.txt -t

This command uploads the memory data from the file  ${\tt Memory.txt}$  to the device.

#### Utility FlashLoader

FlashLoader is a simple Windows<sup>™</sup> program running in text mode. It enables you to upgrade the firmware of the pulse controller. You should perform an upgrade when you have received or downloaded a new firmware file from the device manufacturer. Launching the utility FlashLoader.exe without any parameters displays a simple help text with the expected syntax of the command line.

FlashLoader is a universal utility for many different devices. The pulse controller uses a variable data rate for communication, thus a utility with the revision number 1-20 or later must be used and it must be launched with the command line parameter -\$.

Before upgrading the firmware, you should first test the device and the communication by verifying the current firmware version. To do so, execute the following command:

FlashLoader 6 Firmware.txt -\$ -v

where Firmware.txt is the file containing the current firmware and the number 6 indicates the port COM6 to which the device is connected. The program should produce the following output:

```
Code file Firmware.txt from 06/18/2021, 12:00:00
Flash Loader 2.00
Verifying code file Firmware.txt
Verification completed on Mon, 06/21/2021, 12:34:56
23293 (5AFDh) bytes processed, 24064 (5E00h) bytes
```

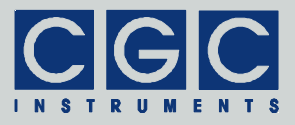

verified Resetting the target Program completed successfully

For the verifying procedure, a flash-loader utility on the device is activated. When the verification is completed without any errors, the device is restarted.

Attention: To ensure that the device cannot activate the attached switches or other peripherals and produce erratic signals while Flash-Loader is active, disconnect the power cables of the switches or turn off the power supply units providing the supply voltages for the switches.

If any error occurs, do not proceed with the firmware upgrade. If you cannot resolve the issues, contact the manufacturer. Note that even if the verification fails and the flash loader on the device remains active, it is safe to power the device off to restart it. However, a safer and more comfortable alternative is to execute the following command:

FlashLoader 6 -\$ -i -f

This prevents the utility on the host computer from initializing the flash loader utility on the microcontroller and sends the reset command to the device.

Attention: If the flash loader on the device is still active and you do not specify the command line parameter -i, the programming utility sends data to the device at a wrong data rate during initialization. This data stream cannot be received properly, the device ends up in an undefined state and does not respond anymore. It must be powered off and on to restart the controller. Since there is no other way to stop the flash loader on the device and resume normal operation, be sure to exactly follow the instructions in this section.

If the verification has succeeded, you may start the firmware upgrade by entering the command:

FlashLoader 6 Firmware.txt -\$

The parameter Firmware.txt is the file with the new firmware. The program should produce the following output:

```
Code file Firmware.txt from 06/18/2021, 12:00:00
Flash Loader 2.00
Programming code file Firmware.txt
```

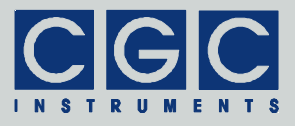

Programming completed on Mon, 06/21/2021, 12:34:56 23293 (5AFDh) bytes processed, 24064 (5E00h) bytes programmed Resetting the target Program completed successfully

For the programming procedure, a flash loader utility on the device is activated as well. When the programming is completed, the device is restarted with the new firmware. You can recognize this by the startup sequence of the LED on the front panel of the device.

If an error occurs, the flash loader utility on the microcontroller may remain active. This is the case if the device did not restart. In this case, you should reattempt the upgrade with the command line parameter -i:

FlashLoader 6 Firmware.txt -\$ -i

This will prevent the utility on the host computer from initializing the flash loader utility on the microcontroller and it will only try to reprogram the file Firmware.txt. If the error persists, contact the manufacturer.

Attention: You must not power down the device if the firmware upgrade has not succeeded. Otherwise, the device will not operate properly or it might not even restart at all. If this were to happen, it would be necessary to reprogram the device in the factory.

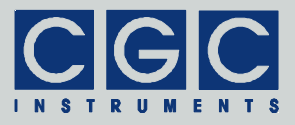

## **Driver Installation**

### Installation of the Virtual Port for the USB Interface

The virtual port driver is required for the operation of the device with a USB interface. If your operating system is Windows<sup>TM</sup>, please note the following:

- Please use the update function of the operating system at the host computer or download the most recent driver from the homepage of the manufacturer of the USB adapter. The drivers are located at the following address: http://www.ftdichip.com/Drivers/VCP.htm. Please choose the correct driver version according to your operating system.
- To install the driver, administrative rights are required.
- The installation is described in detail in the "Installation Guides" available at the abovementioned address. Please read this description carefully before starting the installation.
- After the installation, the number of the virtual port can be set. You can change the settings in the device manager by opening the settings of the device USB Serial Port (COMx). To modify the settings, administrative rights are required. The settings are applied immediately, you do not need to reboot the PC to activate them.

The software can also be used on computers running Linux. You can run it using the Windows<sup>™</sup> emulator Wine (see http://www.winehq.org/).

Starting with Linux Kernel 3.0.0-19, all FTDI devices are already supported without the need to compile any additional kernel modules. For more details, consult the homepage of the manufacturer of the USB adapter: http://www.ftdichip.com/Drivers/VCP.htm.

The system has to be configured in the following way:

- Use a program such as 'dmesg' to find out which USB port the device is connected to: Look for a line similar to "FTDI USB Serial Device converter now attached to ttyUSB0"
- Link the Linux device to the virtual COM port of wine:  $ln -s /dev/ttyUSB0 \sim /.wine/dosdevices/com6$ This assumes that the device is attached to ttyUSB0 and will be linked with COM6.

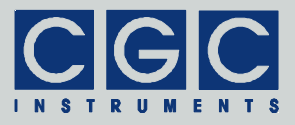

# Software Interface

The software interface for the device consists of a 32- or 64-bit dynamic link library COM-HVAMX4ED.dll. Both versions are located in the directory "Program" of the enclosed software package. The software interface is a stand-alone software package, it does not require any additional library or driver, except for the virtual port driver (see section "Driver Installation").

The user functions in the dynamic link library COM-HVAMX4ED.dll can be called from any conventional programming language. For the details, please consult the user manual of your compiler. The definition of the interface functions is located in the declaration file COM-HVAMX4ED.h written in C/C++. If your compiler cannot create an import library from the dynamic link library COM-HVAMX4ED.dll, please link the library COM-HVAMX4ED.lib instead of the dynamic link library to your project.

#### Functionality of the Software Interface

The software interface typically controls up to 16 communication channels for the data transfer to and from the device (see the constant COM\_HVAMX4ED\_MAX\_PORT in the declaration file COM-HVAMX4ED.h). This means it can control up to 16 devices at a time.

Before utilizing any function from the dynamic link library COM-HVAMX4ED.dll, the software should check the version of the library by calling the function COM\_HVAMX4ED\_GetSWVersion. Note that a library with a different version number can contain different implementations of the functions and calling them may lead to unpredictable results; in most cases, the software will crash.

Each communication channel must be opened before starting the communication. The opening procedure (function COM\_HVAMX4ED\_Open) configures the used physical (RS-232) or virtual (USB) serial port and clears the port buffers.

The communication channel should be closed at the end of the program. If this does not happen, the software interface automatically does it for you when the dynamic link library COM-HVAMX4ED.dll is unloaded from the system memory.

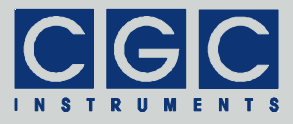

The communication speed of the serial port defaults to 9600 baud but can be changed to any value up to 230.4 kbaud (see function COM\_HVAMX4ED\_SetBaudRate). Please note that the highest speed can be used with any USB connection.

When using the RS-232 interface, check the host hardware for the maximum available communication speed. Most simple serial ports in PCs only support communication speeds up to 115.2 or 128 kbaud. They may also lose data characters when receiving the data from the device. If you encounter such issues, replace the serial-port hardware by a high-speed adapter card with a dedicated system driver. USB adapters providing one or more serial ports usually do not cause any issues either. However, due to the latency of the USB protocol, they are significantly slower than serial ports placed directly on a PC mainboard or than serial-port cards.

If a real-time control of the hardware with a temporal resolution of 1 ms or better should be implemented, a high-speed adapter card with a serial port (RS-232) is the recommended solution. When run at the communication speed of 230.4 kbaud, a typical command consisting of 2-3 ASCII characters can be sent within only 0.1-0.2 ms. In contrast to that, a typical USB transmission may take up to 50 ms. This means that, usually, only less than 10 bidirectional transfers per second can be achieved when USB is used.

The communication uses the handshake lines of the serial port. Thus, when using the RS-232 interface, be sure that you use a connection cable that connects all pins in the DE-09 (D-Sub-9) connector. The device emulates a null-modem, i.e. the line DTR is replicated by the hardware as DSR and DCD and the line RTS is replicated by the firmware as the signal CTS. If time-consuming tasks like bulk operations with the NVM are performed, the device deasserts the signal CTS and indicates that it is not ready to respond. If the host deasserts the lines DTR and/or RTS, the input communication buffer of the device is cleared. This can be used to repair the communication if the response becomes erratic (see function COM HVAMX4ED Purge). Moreover, if the lines DTR and/or RTS are deasserted for more than 100 ms, the communication interface is reset and the communication speed is set to the default value of 9600 baud. This happens automatically when the software stops using the serial port, thus the communication with the device always starts at the default speed of 9600 baud.

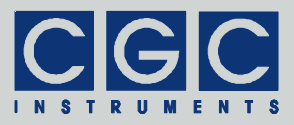

As a first parameter, most of the interface functions require the variable PortNumber, which is the number of the communication channel that should be used for the operation in question. This number is an unsigned integer that must be lower than COM\_HVAMX4ED\_MAX\_PORT, i.e. it must be in the range from 0 to 15.

The return value of most functions contains a number indicating the success of the operation. The return value is a signed 32-bit number (int). The last return value can be reloaded by the function COM HVAMX4ED GetInterfaceState. Table 20 summarizes the possible return values together with the error messages. which can also be obtained by the function COM HVAMX4ED GetErrorMessage. If a data transfer failure has occurred, you can find the reason bv functions COM HVAMX4ED GetIOState calling the and COM HVAMX4ED GetIOErrorMessage. The former returns the last I/O error, the latter the corresponding error message (see Tab. 21).

If you encounter any problems with the error messages or with establishing the communication, please contact the manufacturer of the device.

### **Direct Command Control**

As an alternative, direct control by a terminal program or another software is possible. When using self-written software instead of the supplied dynamic link library COM-HVAMX4ED.dll, the programmer must make sure to collect the data response after issuing a command and to handle the possible communication errors.

The hardware communication protocol uses 8 data bits, 2 stop bits, and even parity. The commands use ASCII characters only. Each data transfer consists of a command character, optional control data, and a termination character.

The termination character is the Carriage-Return code (CR, 0D hexadecimal; in the following text, it is referred to as the symbol  $\notin$ ). The termination character initiates the command execution in the device, which then responses with ASCII characters that are similar to the command.

Most parameters are transferred as a sequence of hexadecimal digits in uppercase; the most significant digit is transferred first. In several

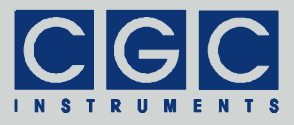

commands, Boolean parameters are used. They use the uppercase characters 'Y' for true and 'N' for false. An ASCII character string is transferred as is but without the null-termination. Instead, the termination character of the command indicates the end of the string.

If a transmitted command is misspelled or unknown or if it contains invalid parameters, the device will not process it. The command and its data are cleared from the input buffer and the device does not provide any response. This implies that the communication control should specify a certain timeout and if no response is received within this timeout, the command has to be considered erroneous. The timeout depends on the interface latency; with USB, the recommended value is 100 ms. With the RS-232 interface, significantly shorter timeouts can be used. However, the proper timeout value may also be influenced by the operating system of the host and the serial-port hardware. Thus, it should be determined experimentally. If the error detection is not time-critical in the application in question, the value recommended for the USB interface (i.e. 100 ms) can also be used for the RS-232 interface.

If the device does not respond or if the response is invalid, use the handshake lines of the serial port to clear the input device buffer (see section "Functionality of the Software Interface" and function COM\_HVAMX4ED\_Purge) before reattempting the operation. The clearing procedure should start with deasserting the lines DTR and/or RTS and waiting for an inactive signal CTS which indicates that the device is not ready and that it has recognized the clear command. Then, the abovementioned handshake lines should be reasserted and the device should respond with activating the signal CTS to indicate that it is ready to receive further commands. Please ensure that the software controlling the communication does not start to send any data to the device while the signal CTS is still inactive, i.e. when the device is not yet ready. The device would either not receive the data at all or the first characters of the sent sequence may be lost.

If you use a communication speed different from the default value of 9600 baud, be sure to deassert the lines DTR and/or RTS for a short time only. It is recommended to assert the handshake lines immediately after the device has responded with an inactive signal CTS. If the handshake lines were deasserted for a longer time period (see section "Functionality of the Software Interface"), the communication speed would be set to the default value and it would need to be adjusted again by the function COM\_HVAMX4ED\_SetBaudRate.

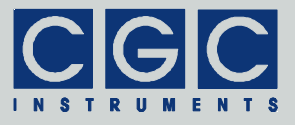

The direct control is summarized in the following sections by the items "Command" and "Response" below the declaration of a particular function. Note that several functions like COM\_HVAMX4ED\_Open or COM\_HVAMX4ED\_Close do not send any data to the device and thus do not have any equivalent direct control commands.

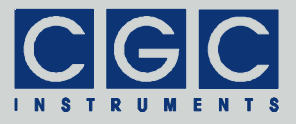

# Error Codes

| Return | Error message                               | Description                                                                           |
|--------|---------------------------------------------|---------------------------------------------------------------------------------------|
| value  |                                             |                                                                                       |
| 0      | No error                                    | The data transfer was completed successfully.                                         |
| -1     | PortNumber out of range                     | The parameter PortNumber speci-<br>fied when calling the function is out<br>of range. |
| -2     | Error opening the port                      | The port could not be opened. For possible reasons, see Tab. 21.                      |
| -3     | Error closing the port                      | The port could not be closed. For possible reasons, see Tab. 21.                      |
| -4     | Error purging the port                      | The port buffers could not be cleared.                                                |
| -5     | Error setting the port control lines        | The port control lines could not be set.                                              |
| -6     | Error reading the port status lines         | The port status lines could not be read.                                              |
| -7     | Error sending command                       | The data transfer to the device failed. For possible reasons, see                     |
| -8     | Error sending data                          | Tab. 21.                                                                              |
| -9     | Error sending<br>termination<br>character   |                                                                                       |
| -10    | Error receiving command                     | The data transfer from the device failed. For possible reasons, see                   |
| -11    | Error receiving data                        | Tab. 21.                                                                              |
| -12    | Error receiving<br>termination<br>character |                                                                                       |
| -13    | Wrong command received                      | The device sent an unexpected re-<br>sponse.                                          |
| -14    | Wrong argument received                     |                                                                                       |
| -15    | Wrong argument<br>passed to the<br>function | One of the arguments passed to the function was out of the allow-<br>able range.      |

Tab. 20. Return values of the interface functions
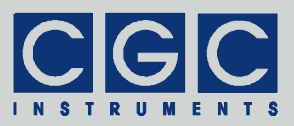

| Return<br>value | Error message                                    | Description                                                                                                    |
|-----------------|--------------------------------------------------|----------------------------------------------------------------------------------------------------|
| -16             | Error setting the baud rate                      | The data rate could not be set.<br>Check if the host is able to commu-<br>nicate at the desired speed.                                                                                                    |
| -100            | Device not<br>connected                          | The port status lines indicate that the device is not connected.                                                                                                    |
| -101            | Device not ready                                 | The port status lines indicate that<br>the device is not ready. Communi-<br>cation with the device is only possi-<br>ble if it is not executing any proc-<br>ess.                                          |
| -102            | Device state could<br>not be set to not<br>ready | The device did not react properly.<br>Try to reset the communication or<br>restart the device by powering it off<br>and on.                                                                                |
| -400            | Error opening the file for debugging output      | The file for the debugging output<br>cannot be opened for writing.<br>Check if you have permission to<br>perform this action or if the file al-<br>ready exists and is in use by an-<br>other application. |
| -401            | Error closing the file for debugging output      | The file for the debugging output cannot be closed. Check if access to the file is still possible.                                                                                                    |

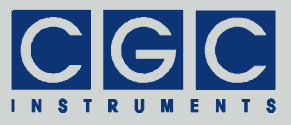

# Tab. 21. I/O errors

| Return | Error message      | Description                              |
|--------|--------------------|------------------------------------------|
| value  | No. ornen          |                                          |
| 0      | NO error           | cessfully.                               |
| 1      | Port has not       | You attempted to use the communica-      |
|        | been opened yet    | tion channel before having opened it.    |
| 2      | Cannot open        | The specified port could not be          |
|        | the port           | opened. Lither the port does not exist   |
|        |                    | or it is currently being used by another |
| 2      | Connot obtain      | program.                                 |
| 3      |                    | The system could not get the last        |
|        | error              | communication error of the port.         |
| 4      | Cannot get the     | The system could not get the state of    |
|        | state of the port  | the port.                                |
| 5      | Cannot set the     | The system could not set the state of    |
|        | state of the port  | the port.                                |
| 6      | Break timing       | The system could not issue a break       |
|        | error              | with the proper timing.                  |
| 7      | Cannot place the   | The system could not issue a break.      |
|        | transmission line  | Check the data sheet of the used         |
|        | in a break state   | communication port.                      |
| 8      | Cannot place the   | The system could not clear the break     |
|        | transmission line  | state. Check the data sheet of the used  |
|        | In a nonbreak      | communication port.                      |
| ۵      | Cannot set the     | The system could not set the timeouts    |
| 0      | timeouts           | for the port                             |
|        | for the port       |                                          |
| 10     | Cannot clear       | The system could not clear the port      |
|        | the port           | buffers.                                 |
| 11     | Error reading      | The system could not read data from      |
|        | data               | the port. Most probably, no data is      |
|        | from the port      | available because the device is either   |
|        |                    | disconnected or does not respond.        |
| 12     | Error writing data | The system could not write data to the   |
|        | to the port        | port.                                    |

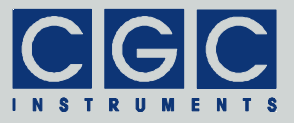

| Return<br>value | Error message                                     | Description                                                                                                    |
|-----------------|---------------------------------------------------|----------------------------------------------------------------------------------------------------|
| 13              | Wrong data<br>amount written to<br>the port       | The system could not write the proper amount of data to the port.                                              |
| 14              | Error setting the<br>control lines of<br>the port | The system could not set the state of the port control lines.                                                  |
| 15              | Error reading the status lines of the port        | The system could not get the state of the port status lines.                                                   |
| 16              | Device is busy                                    | The system could not access the de-<br>vice since a background process is ac-<br>tive. Wait until it finishes. |

Tel.: +49 (371) 355 098–55 Fax: +49 (371) 355 098–60

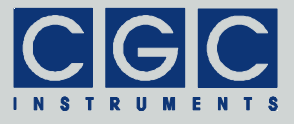

# **Communication Control**

# Function COM HVAMX4ED Open

# int COM\_HVAMX4ED\_Open (WORD PortNumber, WORD COMNumber);

Opens the communication channel and returns an error code according to Tab. 20.

The function opens the channel with the number <code>PortNumber</code> and attaches it to the serial port with the number <code>COMNumber</code>. The variable <code>PortNumber</code> must be lower than the number of implemented channels <code>COM\_HVAMX4ED\_MAX\_PORT</code> (see the declaration file <code>COM-HVAMX4ED.h</code>).

The serial port number <code>COMNumber</code> must point to a valid serial port to which the controller is attached. Note that this number is the number of the COM port, i.e. <code>COMNumber = 1</code> points to the port COM1. The function accepts all numbers that are supported by the operating system, i.e. any port between COM1 and COM255 can be used for the communication.

You must call the function COM\_HVAMX4ED\_Open prior to any other communication function. If the function returns an error, the communication channel remains closed and no data communication is possible.

# Function COM\_HVAMX4ED\_Close

# int COM\_HVAMX4ED\_Close (WORD PortNumber);

Closes the communication channel and returns an error code according to Tab. 20.

You can use this function to free the used port for another application.

If an application that has exclusively used the software interface COM-HVAMX4ED.dll finishes, the opened communication channel closes automatically. Thus, the programmer does not need to call the function COM\_HVAMX4ED\_Close explicitly.

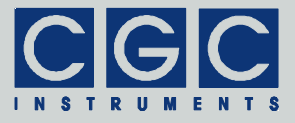

Function COM HVAMX4ED SetBaudRate

```
int COM_HVAMX4ED_SetBaudRate
  (WORD PortNumber, unsigned & BaudRate);
Command: $BBBBB♥
Response: $BBBBB♥
```

Sets the communication speed to the baud rate given by the variable BaudRate, modifies it to the set value (see below) and returns an error code according to Tab. 20.

The device is optimized for communication speed of 9600 baud and its multiples, i.e., for instance, 115.2 or 230.4 kbaud (see function COM\_HVAMX4ED\_GetCPUData). If the communication speed is set to another value such as 128 kbaud, the device will use a slightly different speed. This value is returned in the variable BaudRate. Note that if the difference between the communication speed set in the host and in the device is less than about 5%, the communication can still be established without any errors.

If communicating with the device is no longer possible, call the function COM\_HVAMX4ED\_Purge in order to reset the communication speed to the default value of 9600 baud. You can also interrupt the communication, this deactivates the handshake lines and resets communication speed as well.

The direct command (\$BBBBB&) contains 5 hexadecimal digits (BBBBB) for the variable BaudRate. The response has the same format; if the command is successful, it returns the value of the baud rate set by the device. The response is still transmitted at the old data rate. After it has been received, the data rate must be set to the new value in the host UART to enable communication with the device.

# Function COM HVAMX4ED Purge

# int COM\_HVAMX4ED\_Purge (WORD PortNumber);

Clears the port data buffers and returns an error code according to Tab. 20.

This function can be used to repair a disturbed communication. In case of a user program crash, this function should be called to erase data incorrectly received from the device. It also deactivates the

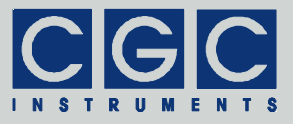

handshake lines to clear the communication buffer of the device and to reset the communication speed to the default value of 9600 baud.

Note that the function COM\_HVAMX4ED\_Purge is automatically called by the function COM\_HVAMX4ED\_Open to establish a clean communication start independent of the previous data transfers.

Function COM HVAMX4ED GetBufferState

```
int COM_HVAMX4ED_GetBufferState
  (WORD PortNumber, BOOL & Empty);
Command: Z♥
Response: ZE♥
```

Saves the state of the device's input data buffer in the variable Empty and returns an error code according to Tab. 20.

When a large amount of data should be transferred to the device, this function can be used to ensure that the input data buffer contains enough free space. If the return value of the variable <code>Empty</code> is false, the input buffer is not empty and there is no guarantee that the device will be able to receive the data. This situation can occur if the device has just received a large amount of data and has not yet finished processing it. In such a case, the call to the function <code>COM\_HVAMX4ED\_GetBufferState</code> should be repeated after several milliseconds until the return value becomes <code>true</code>.

The response to the direct command  $(\mathbb{Z} \not\in)$  contains one Boolean character (E) for the variable Empty.

# Function COM HVAMX4ED DevicePurge

```
int COM_HVAMX4ED_DevicePurge
  (WORD PortNumber, BOOL & Empty);
```

Command: z∉

# Response: zE∉

Clears the device's output data buffer and saves the state of the device's input data buffer in the variable Empty like the function **COM\_HVAMX4ED\_GetBufferState**. The return value is an error code according to Tab. 20.

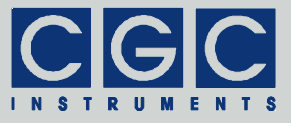

This function can be used to repair a disturbed communication. If the device does not respond properly, the function COM\_HVAMX4ED\_DevicePurge should be called repeatedly until it returns the value true in the variable Empty.

The response to the direct command  $(z \notin)$  contains one Boolean character (E) for the variable Empty.

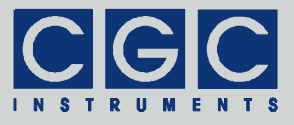

# Device Control

# Function COM HVAMX4ED GetMainState

```
int COM_HVAMX4ED_GetMainState
  (WORD PortNumber, WORD & State);
```

```
Command: M∉
```

# Response: MSSSS♥

Saves the main device status in the variable State and returns an error code according to Tab. 20.

The possible values of the variable <code>State</code> are given by the constants <code>COM\_HVAMX4ED\_XXX</code> (see the declaration file <code>COM-HVAMX4ED.h</code>). If the device is working properly, the variable <code>State</code> returns the value <code>COM\_HVAMX4ED\_STATE\_ON</code>. Values higher or equal to <code>COM\_HVAMX4ED\_STATE\_ERROR</code> indicate an error. Note that the detected errors are also indicated by the LED on the front panel.

The response to the direct command  $(M \notin)$  contains 4 hexadecimal digits (SSSS) for the variable State.

# Function COM\_HVAMX4ED\_GetDeviceState

```
int COM_HVAMX4ED_GetDeviceState
  (WORD PortNumber, DWORD & DeviceState);
```

Command: S∉

Response: SDDDDDDDD

Saves the detailed state of the device in the variable DeviceState and returns an error code according to Tab. 20.

The variable DeviceState is a bit combination of the constants COM\_HVAMX4ED\_DEVST\_XXX (see the declaration file COM-HVAMX4ED.h). If the device is working properly, the variable De-viceState returns the value COM\_HVAMX4ED\_DEVST\_OK (i.e. zero), nonzero values indicate an error. The errors detected by the firmware set the state of the device (see function COM HVAMX4ED\_GetMainState).

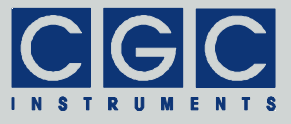

The response to the direct command (S♂) contains 8 hexadecimal digits (DDDDDDD) for the variable DeviceState.

# Function COM\_HVAMX4ED\_GetHousekeeping

```
int COM_HVAMX4ED_GetHousekeeping
  (WORD PortNumber, double & Volt12V,
  double & Volt5V0, double & Volt3V3,
  double & TempCPU);
```

```
Command: H∉
```

# Response: HFFFFDDDDCCCCTTTT♂

Saves the housekeeping data in the variables <code>Volt12V</code>, <code>Volt5V0</code>, <code>Volt3V3</code>, and <code>TempCPU</code>, and returns an error code according to Tab. 20.

The return values in the variables <code>Volt12V</code>, <code>Volt5VO</code>, and <code>Volt3V3</code> are supply voltages in V, their nominal values are 12 V, 5.0 V, and 3.3 V. The return value in the variable <code>TempCPU</code> is the temperature of the CPU in °C.

The response to the direct command  $(H \notin)$  contains 3 x 4 hexadecimal digits for the variables Volt12V (FFFF), Volt5V0 (DDDD), and Volt3V3 (CCCC), followed by 4 hexadecimal digits (TTTT) for the variable TempCPU. The voltage values are in mV, i.e. in order to scale them to the abovementioned values, they have to be divided by 1000. The temperature variable TempCPU is received in units of 10 mK, i.e. it has to be corrected by subtracting the offset of 27315 and dividing by 100 to get the value in °C.

# Function COM HVAMX4ED GetSensorData

```
int COM_HVAMX4ED_GetSensorData
  (WORD PortNumber, double
  Temperature [COM_HVAMX4ED_SEN_COUNT]);
```

Command: T∉

# Response: TAAAA..ZZZZ♂

Saves the temperature-sensor data in the array Temperature and returns an error code according to Tab. 20.

Tel.: +49 (371) 355 098–55 Fax: +49 (371) 355 098–60

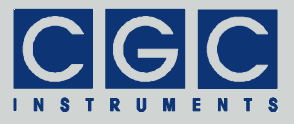

The return values in the array Temperature are temperatures in °C measured by the temperature sensors.

The size of the array Temperature must be sufficient for storing data from all sensors, i.e. it must be equal to the constant COM\_HVAMX4ED\_SEN\_COUNT (see the declaration file COM-HVAMX4ED.h).

The response to the direct command  $(T \notin)$  contains 4 hexadecimal digits for each sensor temperature (AAAA..ZZZZ). For the temperature units, see the function COM HVAMX4ED GetHousekeeping.

# Function COM HVAMX4ED GetFanData

int COM\_HVAMX4ED\_GetFanData (WORD PortNumber, BOOL Enabled [COM\_HVAMX4ED\_FAN\_COUNT], BOOL Failed [COM\_HVAMX4ED\_FAN\_COUNT], WORD SetRPM [COM\_HVAMX4ED\_FAN\_COUNT], WORD MeasuredRPM [COM\_HVAMX4ED\_FAN\_COUNT], WORD PWM [COM HVAMX4ED FAN COUNT]);

Command: B∉

#### Response: BEFSSSSMMMMPPPP... EFSSSSMMMMPPPPØ

Saves the fan data in the arrays Enabled, Failed, SetRPM, MeasuredRPM, and PWM, and returns an error code according to Tab. 20.

The return values in the arrays Enabled and Failed are Boolean values showing whether the respective fan is enabled or has failed. The fans are enabled according to the device setting stored in the CPU ROM, these values cannot be changed by the user. A fan has failed if it should rotate but does not start to spin within a predefined time. Fans that are disabled or that should not spin cannot be detected as failed.

The return values SetRPM and MeasuredRPM contain the set and the measured rotational speed of the respective fan in RPM (Revolutions Per Minute). In an ideal case, both values should be equal; under real conditions, the measured speed fluctuates around the set value.

The return value PWM is the duty cycle of the fan control signal that determines the rotational speed of the respective fan. It can vary be-

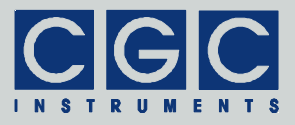

tween 0 (= 0%) when the fan is stopped and 1 (= 100%) when the fan should run at its maximum speed.

The size of all array variables must be sufficient for storing data from all fans, i.e. it must be equal to the constant COM\_HVAMX4ED\_FAN\_COUNT (see the declaration file COM-HVAMX4ED.h).

Note that in devices without fans or with fewer fans than the constant  $COM_HVAMX4ED_FAN_COUNT$ , the data of fans that are not installed does not have any influence on the function of the device.

For each fan, the response to the direct command  $(B \notin)$  contains one Boolean character for the variables Enabled (E) and Failed (F), respectively, 4 hexadecimal digits (SSSS) for the variable SetRPM, 4 hexadecimal digits (MMMM) for the variable MeasuredRPM, and 4 hexadecimal digits (PPPP) for the variable PWM.

# Function COM HVAMX4ED GetLEDData

```
int COM_HVAMX4ED_GetLEDData (WORD PortNumber,
   BOOL & Red, BOOL & Green, BOOL & Blue);
Command: L∜
Response: LRGB∜
```

Saves the colors of the LED on the front panel in the variables Red, Green, and Blue, and returns an error code according to Tab. 20.

The colors in the variables Red, Green, and Blue are Boolean values, i.e. they indicate if each color is turned on or off.

The response to the direct command  $(L \not\in)$  contains three Boolean characters for each color value in the variables Red (R), Green (G), and Blue (B).

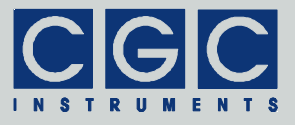

# Pulse Generator Management

Function COM HVAMX4ED GetOscillatorPeriod

int COM\_HVAMX4ED\_GetOscillatorPeriod
 (WORD PortNumber, DWORD & Period);

Command: s∉

# Response: sPPPPPPP₽₽₽₽

Saves the oscillator period in the variable Period and returns an error code according to Tab. 20.

To obtain the oscillator period in seconds, the constants  $COM_HVAMX4ED_CLOCK$  and  $COM_HVAMX4ED_OSC_OFFSET$  can be used (see the declaration file  $COM_HVAMX4ED_h$ ). The former defines the clock frequency of the generator system (typically 100 MHz), the latter the offset of the period value due to the hardware. For more details, see the description of the number Period0 in Fig. 1 and in section "Pulse Controller".

The response to the direct command (s♂) contains 8 hexadecimal digits (PPPPPPP) for the variable Period.

Function COM HVAMX4ED SetOscillatorPeriod

int COM\_HVAMX4ED\_SetOscillatorPeriod
 (WORD PortNumber, DWORD Period);

Command: sPPPPPPP₽₽₽₽

Sets the oscillator period to the value given by the variable Period and returns an error code according to Tab. 20.

For more details, see function COM\_HVAMX4ED\_GetOscillatorPeriod.

The direct command (sPPPPPPP♥) contains 8 hexadecimal digits (PPPPPPP) for the variable Period. If the command is successful, the device responds with the same characters as the command.

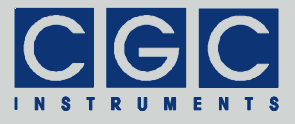

Function COM HVAMX4ED GetPulserDelay

```
int COM_HVAMX4ED_GetPulserDelay
  (WORD PortNumber, unsigned PulserNo,
  DWORD & Delay);
```

```
Command: dN∉
```

Response: dNDDDDDDDD

Saves the pulse delay of the pulse generator with the number PulserNo in the variable Delay and returns an error code according to Tab. 20.

The pulse generators are numbered from 0 to COM\_HVAMX4ED\_PULSER\_NUM-1 (see the declaration file COM-HVAMX4ED.h).

То obtain the pulse delay in seconds. the constants COM HVAMX4ED CLOCK (see function COM HVAMX4ED GetOscillatorPeriod) and COM HVAMX4ED PULSER DELAY OFFSET (see the declaration file COM-HVAMX4ED.h) can be used. The latter defines the offset of the delay value due to the hardware. For more details, see the description of the numbers Delay0-3 in Fig. 1 and in section "Pulse Controller".

The direct command  $(dN \not e)$  contains one hexadecimal digit (N) for the variable PulserNo. If the command is successful, the device response  $(dNDDDDDDDD \not e)$  has the same beginning as the command and additionally returns 8 hexadecimal digits (DDDDDDDD) for the variable Delay.

# Function COM\_HVAMX4ED\_SetPulserDelay

int COM\_HVAMX4ED\_SetPulserDelay
 (WORD PortNumber, unsigned PulserNo,
 DWORD Delay);

```
Command: dNDDDDDDDD♥
```

# Response: dNDDDDDDDD

Sets the pulse delay of the pulse generator with the number PulserNo to the value given by the variable Delay and returns an error code according to Tab. 20.

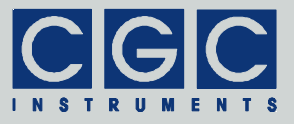

For more details, see function COM\_HVAMX4ED\_GetPulserDelay.

The direct command (dNDDDDDDDDDDDD) contains one hexadecimal digit (N) for the variable PulserNo and 8 hexadecimal digits (DDDDDDD) for the variable Delay. If the command is successful, the device responds with the same characters as the command.

```
Function COM HVAMX4ED GetPulserWidth
```

```
int COM_HVAMX4ED_GetPulserWidth
  (WORD PortNumber, unsigned PulserNo,
  DWORD & Width);
Command: wN∜
```

```
Response: wNWWWWWW₩₩
```

Saves the pulse width of the pulse generator with the number PulserNo in the variable Width and returns an error code according to Tab. 20.

For the number of the pulse generator in the variable PulserNo, see function COM\_HVAMX4ED\_GetPulserDelay.

То obtain width the pulse in seconds. the COM HVAMX4ED CLOCK constants (see function COM HVAMX4ED GetOscillatorPeriod) and COM HVAMX4ED PULSER WIDTH OFFSET (see the declaration file COM-HVAMX4ED.h) can be used. The latter defines the offset of the width value due to the hardware. For more details, see the description of the numbers Width0-3 in Fig. 1 and in section "Pulse Controller".

The direct command  $(wN \not\!\!\!/)$  contains one hexadecimal digit (N) for the variable PulserNo. If the command is successful, the device response  $(wNWWWWWWW \not\!\!/)$  has the same beginning as the command and additionally returns 8 hexadecimal digits (WWWWWWW) for the variable Width.

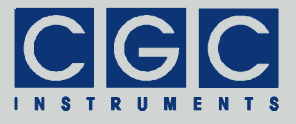

Function COM HVAMX4ED SetPulserWidth

```
int COM_HVAMX4ED_SetPulserWidth
  (WORD PortNumber, unsigned PulserNo,
  DWORD Width);
```

```
Command: wNDDDDDDDD
```

Response: wNDDDDDDDD

Sets the pulse width of the pulse generator with the number PulserNo to the value given by the variable Width and returns an error code according to Tab. 20.

For more details, see function COM HVAMX4ED GetPulserWidth.

The direct command (wNWWWWWWWW) contains one hexadecimal digit (N) for the variable PulserNo and 8 hexadecimal digits (WWWWWWW) for the variable Width. If the command is successful, the device responds with the same characters as the command.

#### Function COM HVAMX4ED GetPulserBurst

```
int COM_HVAMX4ED_GetPulserBurst
  (WORD PortNumber, unsigned PulserNo,
  DWORD & Burst);
```

```
Command: bN∉
```

#### Response: bNBBBBBB₿₿

Saves the burst size of the pulse generator with the number PulserNo in the variable Burst and returns an error code according to Tab. 20.

The pulse generators with the burst functionality are numbered from 0 to COM\_HVAMX4ED\_PULSER\_BURST\_NUM-1 (see the declaration file COM-HVAMX4ED.h).

The burst size, i.e. the value in the variable <code>Burst</code>, can be any unsigned 24-bit number, i.e. any value between 0 and <code>COM\_HVAMX4ED\_MAX\_BURST-1</code> (see the declaration file <code>COM-HVAMX4ED.h</code>).

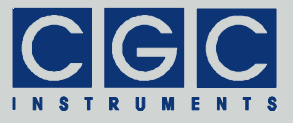

The direct command  $(bN \not e)$  contains one hexadecimal digit (N) for the variable PulserNo. If the command is successful, the device response  $(bNBBBBB \not e)$  has the same beginning as the command and additionally returns 6 hexadecimal digits (BBBBBB) for the variable Burst.

Function COM HVAMX4ED SetPulserBurst

```
int COM_HVAMX4ED_SetPulserBurst
  (WORD PortNumber, unsigned PulserNo,
  DWORD Burst);
Command: bNBBBBBB&

Response: bNBBBBBBØ
```

Sets the burst size of the pulse generator with the number <code>PulserNo</code> to the value given by the variable <code>Burst</code> and returns an error code according to Tab. 20.

For more details, see function COM HVAMX4ED GetPulserBurst.

The direct command (bNBBBBBB $\notin$ ) contains one hexadecimal digit (N) for the variable PulserNo and 6 hexadecimal digits (BBBBB) for the variable Burst. If the command is successful, the device responds with the same characters as the command.

Function COM HVAMX4ED GetPulserConfig

```
int COM_HVAMX4ED_GetPulserConfig
  (WORD PortNumber, unsigned PulserNo,
  BYTE & Config);
Command: pN∜
Response: pNCC∜
```

Saves the configuration value of the pulse generator with the number PulserNo in the variable Config and returns an error code according to Tab. 20.

The configuration value, i.e. the value in the variable Config, is a bit combination of the values COM\_HVAMX4ED\_CFG\_XXX (see the declaration file COM-HVAMX4ED.h) and the

Tel.: +49 (371) 355 098–55 Fax: +49 (371) 355 098–60

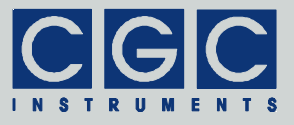

| Tab. | 22. Assignm | nent of the variable | PulserNo | of the function |
|------|-------------|----------------------|----------|-----------------|
| СОМ  | HVAMX4ED    | GetPulserConfi       | ig.      |                 |

| PulserNo | Assignment          |
|----------|---------------------|
| 0        | SelTrg0 and InvTrg0 |
| 1        | SelStp0 and InvStp0 |
| 2        | SelTrg1 and InvTrg1 |
| 3        | SelStp1 and InvStp1 |
| 4        | SelTrg2 and InvTrg2 |
| 5        | SelTrg3 and InvTrg3 |

bit COM\_HVAMX4ED\_CFG\_INVERT. The values COM\_HVAMX4ED\_CFG\_XXX are numbers between 0 and COM\_HVAMX4ED\_PULSER\_INPUT\_MAX-1, they correspond to the numbers SelTrg0-3 and SelStp0-1 (see Fig. 1 and Tab. 1).

The bit value <code>COM\_HVAMX4ED\_CFG\_INVERT</code> corresponds to the inversion bits <code>InvTrg0-3</code> and <code>InvStp0-1</code> (see Fig. 1 and Tab. 1).

The configuration number in the variable PulserNo ranges from 0 to COM\_HVAMX4ED\_PULSER\_CFG\_NUM-1 (see the declaration file COM-HVAMX4ED.h). For devices with two pulse generators with the burst functionality and two pulse generators without the burst functionality, the assignment of the variable PulserNo is summarized in Tab. 22.

The direct command  $(pN \not\in)$  contains one hexadecimal digit (N) for the variable PulserNo. If the command is successful, the device response  $(pNCC \not\in)$  has the same beginning as the command and additionally returns 2 hexadecimal digits (CC) for the variable Config.

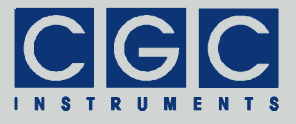

Function COM HVAMX4ED SetPulserConfig

int COM\_HVAMX4ED\_SetPulserConfig
 (WORD PortNumber, unsigned PulserNo,
 BYTE Config);
Command: pNCC

Response: pNCC∉

Sets the configuration value of the pulse generator with the number PulserNo to the value given by the variable Config and returns an error code according to Tab. 20.

For more details, see function COM HVAMX4ED GetPulserConfig.

The direct command  $(pNCC \not )$  contains one hexadecimal digit (N) for the variable PulserNo and 2 hexadecimal digits (CC) for the variable Config. If the command is successful, the device responds with the same characters as the command.

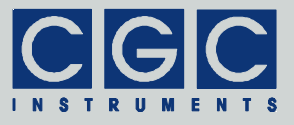

# Switch Configuration

# Function COM HVAMX4ED GetSwitchTriggerConfig

```
int COM_HVAMX4ED_GetSwitchTriggerConfig
  (WORD PortNumber, unsigned SwitchNo,
  BYTE & Config);
```

```
Command: eN∉
```

# Response: eNCC∉

Saves the configuration value of the trigger input of the switch with the number SwitchNo in the variable Config and returns an error code according to Tab. 20.

The configuration number in the variable SwitchNo ranges from 0 to COM\_HVAMX4ED\_SWITCH\_NUM-1 (see the declaration file COM-HVAMX4ED.h and section "Power Switches").

For the description of the configuration value, see Fig. 4, Tab. 6, and function COM\_HVAMX4ED\_GetPulserConfig.

The direct command  $(eN \not\in)$  contains one hexadecimal digit (N) for the variable SwitchNo. If the command is successful, the device response  $(eNCC \not\in)$  has the same beginning as the command and additionally returns 2 hexadecimal digits (CC) for the variable Config.

# Function COM HVAMX4ED SetSwitchTriggerConfig

int COM\_HVAMX4ED\_SetSwitchTriggerConfig
 (WORD PortNumber, unsigned SwitchNo,
 BYTE Config);

```
Command: eNCC∉
```

# Response: eNCC♥

Sets the configuration value of the trigger input of the switch with the number witchNo to the value given by the variable Config and returns an error code according to Tab. 20.

Formoredetails,seefunctionCOM\_HVAMX4ED\_GetSwitchTriggerConfig.

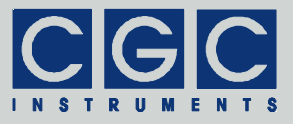

The direct command ( $eNCC \notin$ ) contains one hexadecimal digit (N) for the variable SwitchNo and 2 hexadecimal digits (CC) for the variable Config. If the command is successful, the device responds with the same characters as the command.

Function COM HVAMX4ED GetSwitchEnableConfig

```
int COM_HVAMX4ED_GetSwitchEnableConfig
  (WORD PortNumber, unsigned SwitchNo,
  BYTE & Config);
Command: fN♥
Response: fNCC♥
```

Saves the configuration value of the enable input of the switch with the number SwitchNo in the variable Config and returns an error code according to Tab. 20.

Formoredetails,seefunctionCOM\_HVAMX4ED\_GetSwitchTriggerConfig.

The direct command  $(fN \not\in)$  contains one hexadecimal digit (N) for the variable SwitchNo. If the command is successful, the device response  $(fNCC \not\in)$  has the same beginning as the command and additionally returns 2 hexadecimal digits (CC) for the variable Config.

Function COM HVAMX4ED SetSwitchEnableConfig

int COM\_HVAMX4ED\_SetSwitchEnableConfig
 (WORD PortNumber, unsigned SwitchNo,
 BYTE Config);

Command: fNCC∉

# Response: fNCC♥

Sets the configuration value of the enable input of the switch with the number witchNo to the value given by the variable Config and returns an error code according to Tab. 20.

Formoredetails,seefunctionCOM\_HVAMX4ED\_GetSwitchTriggerConfig.

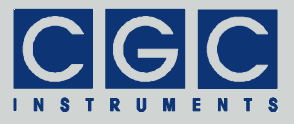

The direct command  $(fNCC \not )$  contains one hexadecimal digit (N) for the variable SwitchNo and 2 hexadecimal digits (CC) for the variable Config. If the command is successful, the device responds with the same characters as the command.

Function COM HVAMX4ED GetSwitchTriggerDelay

```
int COM_HVAMX4ED_GetSwitchTriggerDelay
  (WORD PortNumber, unsigned SwitchNo,
   BYTE & RiseDelay, BYTE & FallDelay);
Command: gN♥
Response: gNFR♥
```

Saves the delay values of the trigger input of the switch with the number SwitchNo in the variables RiseDelay and FallDelay, and returns an error code according to Tab. 20.

For the description of the configuration number in the variable SwitchNo, see function COM HVAMX4ED GetSwitchTriggerConfig.

The values in the variables <code>RiseDelay</code> and <code>FallDelay</code> determine the delay of the respective signal slope controlling the trigger input of the switch. They can have any integer value between 0 and <code>COM\_HVAMX4ED\_SWITCH\_DELAY\_MAX-1</code> (see the declaration file <code>COM-HVAMX4ED.h</code>). The step of the delay is given by the hardware implementation and has a typical value of 0.5-1 ns.

The direct command  $(gN \notin)$  contains one hexadecimal digit (N) for the variable SwitchNo. If the command is successful, the device response  $(gNFR \notin)$  has the same beginning as the command and additionally returns 2 hexadecimal digits (FR) - the first for the variable FallDelay (F) and the second for the variable RiseDelay (R).

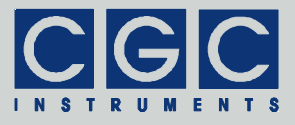

Function COM HVAMX4ED SetSwitchTriggerDelay

int COM\_HVAMX4ED\_SetSwitchTriggerDelay
 (WORD PortNumber, unsigned SwitchNo,
 BYTE RiseDelay, BYTE FallDelay);

```
Command: gNFR∉
```

Response: gNFR∉

Sets the delay values of the trigger input of the switch with the number SwitchNo to the value given by the variables RiseDelay and FallDelay, and returns an error code according to Tab. 20.

Formoredetails,seefunctionCOM\_HVAMX4ED\_GetSwitchTriggerDelay.

The direct command  $(gNFR \not e)$  contains one hexadecimal digit (N) for the variable SwitchNo, one for the variable FallDelay (F), and one for the variable RiseDelay (R). If the command is successful, the device responds with the same characters as the command.

Function COM\_HVAMX4ED\_GetSwitchEnableDelay

```
int COM_HVAMX4ED_GetSwitchEnableDelay
  (WORD PortNumber, unsigned SwitchNo,
  BYTE & Delay);
```

Command: hN∉

Response: hND∉

Saves the delay value of the enable input of the switch with the number SwitchNo in the variable Delay and returns an error code according to Tab. 20.

The value in the variable Delay determines the delay of both signal slopes controlling the enable input of the switch. For more details about the delay values, see function COM HVAMX4ED GetSwitchTriggerDelay.

The direct command  $(hN \not\!\!\!/)$  contains one hexadecimal digit (N) for the variable SwitchNo. If the command is successful, the device response  $(hND \not\!\!/)$  has the same beginning as the command and additionally returns one hexadecimal digit (D) for the variable Delay.

Tel.: +49 (371) 355 098–55 Fax: +49 (371) 355 098–60

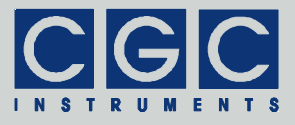

Function COM HVAMX4ED SetSwitchEnableDelay

int COM\_HVAMX4ED\_SetSwitchEnableDelay
 (WORD PortNumber, unsigned SwitchNo,
 BYTE Delay);

```
Command: hND∉
```

Response: hND∉

Sets the delay value of the enable input of the switch with the number SwitchNo to the value given by the variable Delay and returns an error code according to Tab. 20.

Formoredetails,seefunctionCOM\_HVAMX4ED\_GetSwitchEnableDelay.

The direct command  $(hND \notin)$  contains one hexadecimal digit (N) for the variable SwitchNo and one for the variable Delay (D). If the command is successful, the device responds with the same characters as the command.

Function COM\_HVAMX4ED\_GetSwitchTriggerMapping

```
int COM_HVAMX4ED_GetSwitchTriggerMapping
  (WORD PortNumber, unsigned MappingNo,
  BYTE & Mapping);
```

Command: mN∉

Response: mNM∉

Saves the mapping value with the number MappingNo of the trigger inputs of the switch in the variable Mapping and returns an error code according to Tab. 20.

The mapping number in the variable MappingNo ranges from 0 to COM HVAMX4ED MAPPING NUM-1, the mapping value in variable 0 the Mapping can be any number from to COM HVAMX4ED MAPPING MAX-1 (see the declaration file COM-HVAMX4ED.h, Fig. 5 and Tab. 8).

The direct command  $(mN \not\in)$  contains one hexadecimal digit (N) for the variable MappingNo. If the command is successful, the device re-

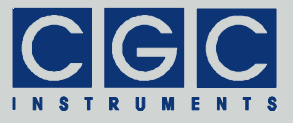

sponse (mNM $\mathcal{P}$ ) has the same beginning as the command and additionally returns one hexadecimal digit (M) for the variable Mapping.

# Function COM\_HVAMX4ED\_SetSwitchTriggerMapping

# int COM\_HVAMX4ED\_SetSwitchTriggerMapping (WORD PortNumber, unsigned MappingNo, BYTE Mapping);

Command: mNM∉

Response: mNM∉

Sets the mapping value with the number MappingNo of the trigger inputs of the switch to the value given by the variable Mapping and returns an error code according to Tab. 20.

For more details, see function COM\_HVAMX4ED\_GetSwitchTriggerMapping.

The direct command  $(mNM \notin)$  contains one hexadecimal digit (N) for the variable MappingNo and one for the variable Mapping (M). If the command is successful, the device responds with the same characters as the command.

# Function COM\_HVAMX4ED\_GetSwitchEnableMapping

```
int COM_HVAMX4ED_GetSwitchEnableMapping
  (WORD PortNumber, unsigned MappingNo,
  BYTE & Mapping);
Command: nN∜
```

# Response: nNM∉

Saves the mapping value with the number MappingNo of the enable inputs of the switch in the variable Mapping and returns an error code according to Tab. 20.

Formoredetails,seefunctionCOM\_HVAMX4ED\_GetSwitchTriggerMapping.

The direct command  $(nN \not\in)$  contains one hexadecimal digit (N) for the variable MappingNo. If the command is successful, the device re-

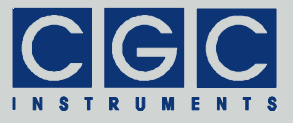

sponse (nNM $\mathcal{P}$ ) has the same beginning as the command and additionally returns one hexadecimal digit (M) for the variable Mapping.

# Function COM\_HVAMX4ED\_SetSwitchEnableMapping

# int COM\_HVAMX4ED\_SetSwitchEnableMapping (WORD PortNumber, unsigned MappingNo, BYTE Mapping);

Command: nNM∉

Response: nNM∉

Sets the mapping value with the number MappingNo of the enable inputs of the switch to the value given by the variable Mapping and returns an error code according to Tab. 20.

Formoredetails,seefunctionCOM\_HVAMX4ED\_GetSwitchTriggerMapping.

The direct command  $(nNM \notin)$  contains one hexadecimal digit (N) for the variable MappingNo and one for the variable Mapping (M). If the command is successful, the device responds with the same characters as the command.

# Function COM\_HVAMX4ED\_GetSwitchTriggerMappingEnable

int

COM\_HVAMX4ED\_GetSwitchTriggerMappingEnable
(WORD PortNumber, bool & Enable);

Command: k∉

# Response: kE∉

Saves the enable bit of the switch trigger mapping in the variable En-able and returns an error code according to Tab. 20.

For more details, see section "Power Switches".

The response to the direct command  $(k \notin)$  contains one Boolean character (E) for the variable Enable.

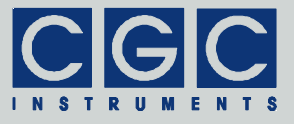

# Function COM\_HVAMX4ED\_SetSwitchTriggerMappingEnable

int

COM\_HVAMX4ED\_SetSwitchTriggerMappingEnable
(WORD PortNumber, bool Enable);

Command: kE∉

Response: kE∉

Sets the enable bit of the switch trigger mapping to the value given by the variable Enable and returns an error code according to Tab. 20.

For more details, see section "Power Switches".

The direct command  $(k \in \mathcal{P})$  contains one Boolean character for the variable Enable (E). If the command is successful, the device responds with the same characters as the command.

```
Function COM HVAMX4ED GetSwitchEnableMappingEnable
```

```
int COM_HVAMX4ED_GetSwitchEnableMappingEnable
  (WORD PortNumber, bool & Enable);
```

Command: 1∉

```
Response: 1E∉
```

Saves the enable bit of the switch enable mapping in the variable En-able and returns an error code according to Tab. 20.

For more details, see section "Power Switches".

The response to the direct command  $(1 \notin)$  contains one Boolean character (E) for the variable Enable.

```
Function COM HVAMX4ED SetSwitchEnableMappingEnable
```

```
int COM_HVAMX4ED_SetSwitchEnableMappingEnable
  (WORD PortNumber, bool Enable);
```

Command: 1E∉

```
Response: 1E∉
```

Sets the enable bit of the switch enable mapping to the value given by the variable Enable and returns an error code according to Tab. 20.

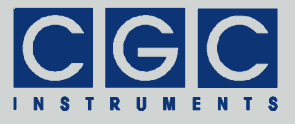

For more details, see section "Power Switches".

The direct command  $(l \in \mathcal{A})$  contains one Boolean character for the variable Enable (E). If the command is successful, the device responds with the same characters as the command.

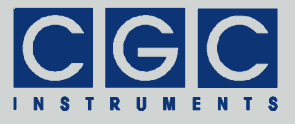

# **Configuration of Digital Terminals**

# Function COM HVAMX4ED GetInputConfig

# int COM\_HVAMX4ED\_GetInputConfig (WORD PortNumber, BYTE & OutputEnable, BYTE & TerminationEnable);

```
Command: i∉
```

# Response: iTTOO∉

Saves the configuration values of the digital terminals in the variables OutputEnable and TerminationEnable, and returns an error code according to Tab. 20.

The configuration values in the variables <code>OutputEnable</code> and <code>TerminationEnable</code> are bit arrays containing the values for all available digital terminals. The lowest bit corresponds to the first terminal (DIO1). A particular value is enabled if the respective bit is set (see Tab. 3).

The number of valid bits in the variables OutputEnable TerminationEnable and is given bv the constant (see the declaration file COM HVAMX4ED DIO NUM COM-HVAMX4ED.h). It corresponds to the maximum possible number of implemented digital terminals. If a lower number of terminals is implemented, the settings of the unused terminal do not have any influence on the function of the device.

The response to the direct command  $(i \notin)$  contains four hexadecimal digits (TTOO) - two (TT) for the variable TerminationEnable and two (OO) for the variable OutputEnable.

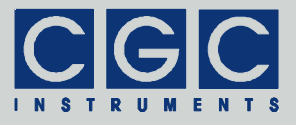

Function COM HVAMX4ED SetInputConfig

```
int COM_HVAMX4ED_SetInputConfig
  (WORD PortNumber, BYTE OutputEnable,
  BYTE TerminationEnable);
Command: iTTOO∜
```

Response: iTTOO∉

Sets the configuration values of the digital terminals to the values given by the variables OutputEnable and TerminationEnable, and returns an error code according to Tab. 20.

For more details, see function COM HVAMX4ED GetInputConfig.

The direct command (iTTOO) contains four hexadecimal digits - the first two (TT) for the variable TerminationEnable and the last two (OO) for the variable OutputEnable. If the command is successful, the device responds with the same characters as the command.

# Function COM\_HVAMX4ED\_GetOutputConfig

```
int COM_HVAMX4ED_GetOutputConfig
  (WORD PortNumber, unsigned OutputNo,
  BYTE & Configuration);
```

Command: oN∉

# Response: oNCC∉

Saves the configuration value of the digital output with the number OutputNo in the variable Configuration and returns an error code according to Tab. 20.

The configuration number in the variable OutputNo ranges from 0 to COM\_HVAMX4ED\_DIO\_INPUT\_MAX-1 (see the declaration file COM-HVAMX4ED.h and Tab. 2).

For the description of the configuration value, see Fig. 3, Tab. 2, and function COM\_HVAMX4ED\_GetPulserConfig.

The direct command  $(\circ \mathbb{N} \not\in)$  contains one hexadecimal digit  $(\mathbb{N})$  for the variable  $\operatorname{OutputNo}$ . If the command is successful, the device response  $(\circ \mathbb{NCC} \not\in)$  has the same beginning as the command and

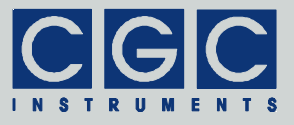

additionally returns two hexadecimal digits (CC) for the variable  ${\tt Configuration}.$ 

# Function COM\_HVAMX4ED\_SetOutputConfig

int COM\_HVAMX4ED\_SetOutputConfig
 (WORD PortNumber, unsigned OutputNo,
 BYTE Configuration);

```
Command: oNCC∉
```

Response: oNCC∉

Sets the configuration value of the digital output with the number OutputNo to the value given by the variable Configuration and returns an error code according to Tab. 20.

For more details, see function COM HVAMX4ED GetOutputConfig.

The direct command  $(\circ NOO \notin)$  contains one hexadecimal digit (N) for the variable OutputNo and two for the variable Configuration (OO). If the command is successful, the device responds with the same characters as the command.

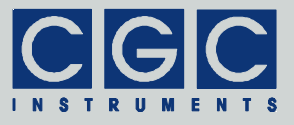

# **Device Configuration**

Function COM HVAMX4ED GetControllerState

int COM\_HVAMX4ED\_GetControllerState
 (WORD PortNumber, WORD & State);

```
Command: c∉
```

```
Response: cSSSS♦
```

Saves the configuration value of the device in the variable State and returns an error code according to Tab. 20.

The possible values of the variable State are given by the constants COM\_HVAMX4ED\_ENB through COM\_HVAMX4ED\_CLRN (see the declaration file COM-HVAMX4ED.h and Tab. 9).

The response to the direct command  $(c \notin)$  contains four hexadecimal digits for the variable State.

# Function COM\_HVAMX4ED\_SetControllerConfig

```
int COM_HVAMX4ED_SetControllerConfig
  (WORD PortNumber, BYTE Config);
```

Command: cCC∉

```
Response: cCC∉
```

Sets the configuration value of the device to the value given by the variable Config and returns an error code according to Tab. 20.

The possible values of the variable Config are given by the constants COM\_HVAMX4ED\_ENB through COM\_HVAMX4ED\_DIS\_DITHER (see the declaration file COM-HVAMX4ED.h and Tab. 9).

The direct command  $(\text{cCC} \notin)$  contains two hexadecimal digits (CC) for the variable Config. If the command is successful, the device responds with the same characters as the command.

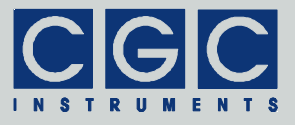

# **Configuration Management**

Function COM HVAMX4ED GetDeviceEnable

```
int COM_HVAMX4ED_GetDeviceEnable
  (WORD PortNumber, BOOL & Enable);
```

Command: E∉

# Response: EB∉

Saves the enable state of the device in the variable Enable and returns an error code according to Tab. 20.

The value in the variable Enable determines the behavior of the device on startup or when loading new configuration data. If it is true, i.e. nonzero, the new configuration data may set the enable bit Enb in Tab. 9, i.e. the constant COM\_HVAMX4ED\_ENB in the declaration file COM-HVAMX4ED.h. This makes it possible to enable the device automatically on startup or when a new configuration is loaded. When the value of the variable Enable is false, i.e. zero, the device remains disabled since the bit Enb is kept reset and it must be enabled by a separate call to the function COM\_HVAMX4ED\_SetControllerConfig.

The response to the direct command  $(\mathbb{E} \not\subset)$  contains one Boolean character (B) for the variable Enable.

# Function COM HVAMX4ED SetDeviceEnable

int COM\_HVAMX4ED\_SetDeviceEnable
 (WORD PortNumber, BOOL Enable);
Command: EB∜
Response: EB∜

Sets the enable state of the device to the value given by the variable Enable and returns an error code according to Tab. 20.

For more details, see function COM\_HVAMX4ED\_GetDeviceEnable.

The direct command  $(EB \not\in)$  contains one Boolean character (B) for the variable Enable. If the command is successful, the device responds with the same characters as the command.

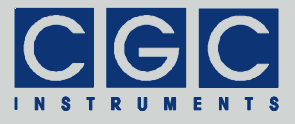

Function COM HVAMX4ED ResetCurrentConfig

int COM\_HVAMX4ED\_ResetCurrentConfig
 (WORD PortNumber);

Command: \*∜

Response: \*∉

Resets the current configuration and returns an error code according to Tab. 20.

This function resets all register values of the pulse controller. This disables all oscillators, pulse generators, and power switches. It is recommended to call this function before applying a new configuration.

# Function COM\_HVAMX4ED\_SaveCurrentConfig

# int COM\_HVAMX4ED\_SaveCurrentConfig (WORD PortNumber, unsigned ConfigNumber);

Command: JNN∉

Response: JNN∜

Saves the current device configuration to the configuration in the NVM with the number given by the variable ConfigNumber and returns an error code according to Tab. 20.

The configuration with the number given variable by the ConfigNumber be and can anv integer between 0 (see COM HVAMX4ED MAX CONFIG-1 file the declaration COM-HVAMX4ED.h).

Note that the call to the function COM\_HVAMX4ED\_SaveCurrentConfig overwrites the previously saved configuration data without any warning.

Any configuration stored in the NVM can be restored, i.e. loaded as the current device configuration by the function COM\_HVAMX4ED\_LoadCurrentConfig.

The direct command  $(JNN \notin)$  contains two hexadecimal digits (NN) for the variable ConfigNumber. If the command is successful, the device responds with the same characters as the command.

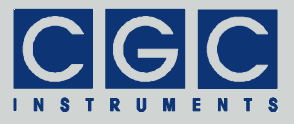

# Function COM HVAMX4ED LoadCurrentConfig

```
int COM_HVAMX4ED_LoadCurrentConfig
  (WORD PortNumber, unsigned ConfigNumber);
```

Command: jNN∉

Response: jNN∉

Loads the current device configuration from the configuration in the NVM with the number given by the variable ConfigNumber and returns an error code according to Tab. 20.

There must be a saved configuration in the NVM from a prior call to the function COM\_HVAMX4ED\_SaveCurrentConfig, otherwise the call to the function COM HVAMX4ED LoadCurrentConfig fails.

Formoredetails,seefunctionCOM\_HVAMX4ED\_SaveCurrentConfig.

The direct command  $(jNN \not\in)$  contains two hexadecimal digits (NN) for the variable ConfigNumber. If the command is successful, the device responds with the same characters as the command.

# Function COM HVAMX4ED GetConfigName

```
int COM_HVAMX4ED_GetConfigName
  (WORD PortNumber, unsigned ConfigNumber,
  char
  Name [COM_HVAMX4ED_CONFIG_NAME_SIZE]);
Command: ANN
```

Response: ANNS..S♥

Saves the name of the configuration in the NVM with the number given by the variable ConfigNumber in the variable Name and returns an error code according to Tab. 20.

For the configuration number in the variable ConfigNumber, see function COM\_HVAMX4ED\_SaveCurrentConfig.

The variable Name passed to the function must be created before calling the function. Its size must match the value of the constant COM\_HVAMX4ED\_CONFIG\_NAME\_SIZE (see the declaration file COM-HVAMX4ED.h).

Tel.: +49 (371) 355 098–55 Fax: +49 (371) 355 098–60

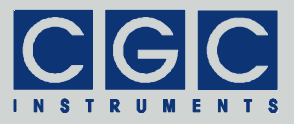

Note that the return value is a copy of the data from the NVM, thus there is no guarantee that the value is a null-terminated character string. To generate this string format, allocate the variable Name with one additional character and set the value of the last character of the array to 0 after calling the function COM HVAMX4ED GetConfigName.

The call to the function COM\_HVAMX4ED\_SaveCurrentConfig does not modify the configuration name, this is only possible with the function COM\_HVAMX4ED\_SetConfigName.

The direct command (ANN&) contains two hexadecimal digits (NN) for the variable ConfigNumber. If the command is successful, the device response (ANNS..S&) has the same beginning as the command and additionally returns 2\*COM\_HVAMX4ED\_CONFIG\_NAME\_SIZE hexadecimal digits (S..S) for the variable Name. Note that in this way, the variable Name is transferred in a binary format and thus can be used to store any general character, not only ASCII ones.

# Function COM HVAMX4ED SetConfigName

```
int COM_HVAMX4ED_SetConfigName
  (WORD PortNumber, unsigned ConfigNumber,
   const char
   Name [COM_HVAMX4ED_CONFIG_NAME_SIZE]);
Command: ANNS..S♥
```

# Response: ANNS..S♥

Sets the name of the configuration in the NVM with the number given by the variable ConfigNumber to the value given by the variable Name and returns an error code according to Tab. 20.

For more details, see function COM HVAMX4ED GetConfigName.

The direct command (ANNS...S♥) contains two hexadecimal digits (NN) for the variable ConfigNumber and 2\*COM\_HVAMX4ED\_CONFIG\_NAME\_SIZE hexadecimal digits (S..S) for the variable Name. If the command is successful, the device responds with the same characters as the command.

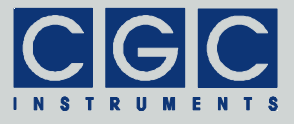

Function COM HVAMX4ED GetConfigFlags

```
int COM_HVAMX4ED_GetConfigFlags
  (WORD PortNumber, unsigned ConfigNumber,
  bool & Active, bool & Valid);
Command: XNN#
```

#### Response: XNNF♥

Saves the flags of the configuration in the NVM with the number given by the variable ConfigNumber in the variables Active and Valid, and returns an error code according to Tab. 20.

For the configuration number in the variable ConfigNumber, see function COM HVAMX4ED SaveCurrentConfig.

The variables Active and Valid define the properties of a particular configuration in the NVM. The value Valid defines whether the configuration is handled as a valid one. If the value is reset, the configuration is considered to be empty.

The value Active determines if the configuration is active (value set) or deleted (value reset). When this flag is flipped by calling the function COM\_HVAMX4ED\_SetConfigFlags, the particular configuration can be deleted or undeleted.

Note that only a valid active configuration can be loaded successfully by the function COM\_HVAMX4ED\_LoadCurrentConfig.

The direct command  $(XNN \notin)$  contains two hexadecimal digits (NN) for the variable ConfigNumber. If the command is successful, the device response  $(XNNF \notin)$  has the same beginning as the command and additionally returns one hexadecimal digit (F) for the configuration flags. The configuration flags are a bit array, the least significant bit (bit 0) corresponds to the variable Active and the next bit (bit 1) to the variable Valid. This means that an empty configuration returns a flag value of 0, an active one 3, and a deleted one a value of 2.
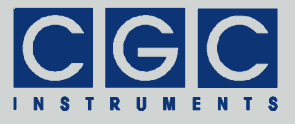

Function COM HVAMX4ED SetConfigFlags

```
int COM_HVAMX4ED_SetConfigFlags
  (WORD PortNumber, unsigned ConfigNumber,
   bool Active, bool Valid);
```

```
Command: XNNF∜
```

### Response: XNNF∉

Sets the flags of the configuration in the NVM with the number given by the variable ConfigNumber to the values given by the variables Active and Valid, and returns an error code according to Tab. 20.

For more details, see function COM HVAMX4ED GetConfigFlags.

The direct command (XNNF&) contains two hexadecimal digits (NN) for the variable ConfigNumber and one hexadecimal digit (F) for the configuration flags (for more details, see function COM\_HVAMX4ED\_GetConfigFlags). If the command is successful, the device responds with the same characters as the command.

Function COM HVAMX4ED GetConfigList

```
int COM_HVAMX4ED_GetConfigList
  (WORD PortNumber,
   bool Active [COM_HVAMX4ED_MAX_CONFIG],
   bool Valid [COM_HVAMX4ED_MAX_CONFIG]);
Command: Wdd
```

Response: WF..F∉

Saves the flags of all configurations in the NVM in the variables Active and Valid, and returns an error code according to Tab. 20.

The variables Active and Valid passed to the function are Boolean arrays that must be created before calling the function. Their size must match the value of the constant COM\_HVAMX4ED\_CONFIG\_NAME\_SIZE (see the declaration file COM-HVAMX4ED.h).

For the detailed description of the values Active and Valid, see function COM\_HVAMX4ED\_GetConfigFlags.

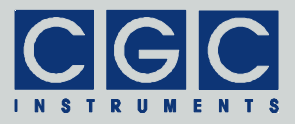

The function COM\_HVAMX4ED\_GetConfigList can be used to obtain a list of valid configurations without the necessity of periodically calling the function COM\_HVAMX4ED\_GetConfigFlags. This would take a long time, especially with devices using a USB interface with a long latency.

The response to the direct command (₩₡) contains [(COM HVAMX4ED MAX CONFIG\*2)/4] hexadecimal digits (F..F), where the brackets [] denote the integer part of the enclosed argument. The received digits are coded as bit arrays. Analogously to the flag coding for the function COM HVAMX4ED GetConfigFlags, the least significant bit (bit 0) of the first digit corresponds to the variable Active and the next bit (bit 1) to the variable Valid of the first configuration (i.e. ConfigNumber = 0). The following bits (bit 2 and bit 3) of the digit correspond to the variables Active and Valid, respectively, of the second configuration (i.e. ConfigNumber = 1). The next hexadecimal digit is composed in the same way and contains the data of the next configuration pair (i.e. ConfigNumber = 2 and ConfigNumber = 3), etc.

Tel.: +49 (371) 355 098–55 Fax: +49 (371) 355 098–60

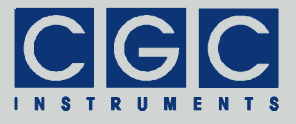

## Various Functions

### Function COM HVAMX4ED GetSWVersion

## WORD COM HVAMX4ED GetSWVersion();

Returns the version of the software interface (the dynamic link library COM-HVAMX4ED.dll).

This function should be used to check whether a software interface with the correct version is being used. The function should be called prior to any other function of the software interface. It does not have any influence on the communication and can be called at any time.

The return value is an unsigned 16-bit integer (WORD). The higher byte contains the main version number, the lower byte the subversion, i.e. the version order within the main version. If the version numbers of a library COM-HVAMX4ED.dll are different, check the change list provided by the manufacturer. There is no guarantee that a library COM-HVAMX4ED.dll with different version numbers can be used without any changes. In most cases, the user software has to be recompiled or modified to match the new definition of the software interface.

## Function COM\_HVAMX4ED\_GetHWType

int COM\_HVAMX4ED\_GetHWType (WORD PortNumber, WORD & HWType);

Command: t∉

Response: tHHHH∉

Saves the device's hardware version in the variable HWType and returns an error code according to Tab. 20.

The return value in the variable HWType can be used to identify the hardware. i.e. to ensure that the connected device is the desired type. Please contact the manufacturer for further details.

The response to the direct command  $(t \notin)$  contains 4 hexadecimal digits (HHHH) for the variable HWType.

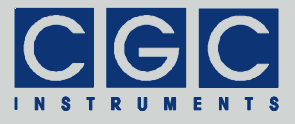

Function COM HVAMX4ED GetHWVersion

```
int COM_HVAMX4ED_GetHWVersion
  (WORD PortNumber, WORD & Version);
Command: v
```

Response: vVVVV∜

Saves the device's hardware version in the variable Version and returns an error code according to Tab. 20.

The return value in the variable Version should be used to check whether the hardware is an appropriate version.

The return value is similar to the return value of the function COM\_HVAMX4ED\_GetSWVersion. It is an unsigned 16-bit integer (WORD) containing the main version and the subversion numbers. Check the change list provided by the manufacturer to learn whether the software interface is compatible with the hardware.

The response to the direct command  $(v \notin)$  contains 4 hexadecimal digits (VVVV) for the variable Version.

### Function COM\_HVAMX4ED\_GetFWVersion

```
int COM_HVAMX4ED_GetFWVersion
(WORD PortNumber, WORD & Version);
Command: V♂
```

Response: Vvvvv∉

Saves the device's firmware version in the variable Version and returns an error code according to Tab. 20.

The return value in the variable Version should be used to check whether the firmware is an appropriate version.

The return value is similar to the return value of the function COM\_HVAMX4ED\_GetSWVersion. It is an unsigned 16-bit integer (WORD) containing the main version and the subversion numbers. Check the change list provided by the manufacturer to learn whether the software interface is compatible with the firmware.

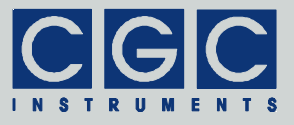

The response to the direct command (V♥) contains 4 hexadecimal digits (vvvv) for the variable Version.

## Function COM\_HVAMX4ED\_GetFWDate

```
Command: D∉
```

Response: Ddd..d∉

Saves the device's firmware date in the variable DateString and returns an error code according to Tab. 20.

The return value in the variable DateString is a null-terminated character string with the firmware compilation date. The buffer passed to the function must be created before the function call, it must be at least 16 bytes long.

The response to the direct command  $(D \notin)$  usually contains 11 characters (dd..d) for the variable DateString.

### Function COM HVAMX4ED GetProductNo

int COM\_HVAMX4ED\_GetProductNo
 (WORD PortNumber, DWORD & Number);

Command: N∉

#### Response: Nnnnnnnn�

Saves the device's product number in the variable Number and returns an error code according to Tab. 20.

The response to the direct command  $(N \notin)$  contains 8 hexadecimal digits (nnnnnnn) for the variable Number.

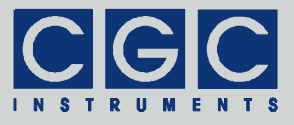

Function COM HVAMX4ED GetProductID

```
int COM_HVAMX4ED_GetProductID
  (WORD PortNumber, char * Identification);
Command: P∜
```

Response: Pii..i∉

Saves the device's product identification in the variable Identification and returns an error code according to Tab. 20.

The return value in the variable Identification is a null-terminated character string with the product identification. The buffer passed to the function must be created before the function call; it should be 60 characters long.

The response to the direct command  $(P \notin)$  contains a variable number of characters (ii..i) for the variable Identification. Note that the termination character of the string is not transmitted.

#### Function COM HVAMX4ED GetUptime

```
int COM_HVAMX4ED_GetUptime (WORD PortNumber,
  DWORD & Seconds, WORD & Milliseconds,
  DWORD & Optime);
```

Command: U∉

#### Response: USSSSSSSSMM000000000∅

Saves the device uptime in the variables Seconds and Milliseconds, and the operating time in the variable Optime. The function return value is an error code according to Tab. 20.

The device uptime is the time elapsed from the last (re)start of the device, the operating time is the portion of the uptime in which the device was activated. The function COM\_HVAMX4ED\_GetUptime can be used, for instance, to see whether the device has restarted unexpectedly or to check how long it has been operating.

The response to the direct command  $(U \notin)$  contains 8 hexadecimal digits (SSSSSSS) for the variable Seconds, 2 hexadecimal digits (MM) for the variable Milliseconds, and 8 hexadecimal digits (00000000) for the variable Optime. To scale the value of the variable variable optime.

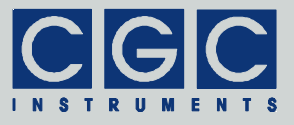

able Milliseconds to the abovementioned value, i.e. ms, it has to be multiplied by 3.90625, i.e. divided by 256=100h and multiplied by 1000.

Function COM\_HVAMX4ED\_GetTotalTime

```
int COM_HVAMX4ED_GetTotalTime
 (WORD PortNumber, DWORD & Uptime,
 DWORD & Optime);
```

```
Command: u∉
```

Response: uUUUUUUU00000000000000

Saves the total uptime of the device in the variable Uptime and the total operating time in the variable Optime. The function return value is an error code according to Tab. 20.

The total uptime and the total operating time are the sum of all uptimes and operating times, respectively (see function COM\_HVAMX4ED\_GetUptime), since the device has been manufactured.

The response to the direct command  $(u \notin)$  contains 8 hexadecimal digits (UUUUUUUU) for the variable Uptime and 8 hexadecimal digits (00000000) for the variable Optime.

Function COM HVAMX4ED GetCPUData

```
int COM_HVAMX4ED_GetCPUData (WORD PortNumber,
    double & Load, double & Frequency);
```

```
Command: C∉
```

```
Response: CLLLFFFF∉
```

Saves the load of the device's CPU in the variable Load and its operating frequency in the variable Frequency. The function return value is an error code according to Tab. 20.

The CPU load is a value between 0 (= 0%) and 1 (= 100%). Under normal conditions, the CPU load should not exceed 10%. Large data transfers or controlling many fans may increase the load to higher values.

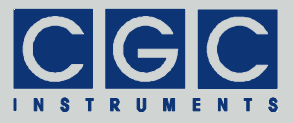

The CPU operating frequency is a value stabilized by a frequency locking loop to about 15.7 MHz. The frequency is also used as a time base for the communication interface. The theoretical frequency value equals 15.6672 MHz, which is a multiple of the maximum communication speed of 230.4 kbaud (see the function COM HVAMX4ED SetBaudRate).

The response to the direct command  $(C \notin)$  contains 3 hexadecimal digits (LLL) for the variable Load and 4 hexadecimal digits (FFFF) for the variable Frequency. To scale the values to the abovementioned values, the variable Load has to be divided by 1000 and the variable Frequency multiplied by 1024.

## Function COM\_HVAMX4ED\_Restart

int COM\_HVAMX4ED\_Restart (WORD PortNumber);

Command: #∉

Response: #∉

Restarts the device and returns an error code according to Tab. 20.

The function issues a reboot of the device's CPU and waits until the device responds again after the restart. This may take several seconds.

Note that after the restart, the communication speed is restored to the default value of 9600 baud. If a higher communication speed should be used, the function COM\_HVAMX4ED\_SetBaudRate must be called again.

The response to the direct command  $(\# \diamond^{\sharp})$  occurs at the currently selected data rate. When the response has been received, the data rate must be restored in the host UART to the default value of 9600 baud to be able to communicate with the device.

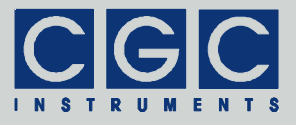

## Error Handling

## Function COM HVAMX4ED GetInterfaceState

## int COM\_HVAMX4ED\_GetInterfaceState (WORD PortNumber);

Returns the state of the software interface according to Tab. 20.

This function can be used to obtain the last return value of an interface function. It does not have any influence on the communication and can be called at any time.

## Function COM HVAMX4ED GetErrorMessage

# const char \* COM\_HVAMX4ED\_GetErrorMessage (WORD PortNumber);

Returns the error message corresponding to the state of the software interface (see function COM\_HVAMX4ED\_GetInterfaceState). The return value is a pointer to a null-terminated character string according to Tab. 20.

This function does not have any influence on the communication and can be called at any time.

Function COM\_HVAMX4ED\_GetIOState

# int COM\_HVAMX4ED\_GetIOState (WORD PortNumber);

Returns the interface state of the serial port according to Tab. 21.

This function can be used to obtain the result of the last I/O operation at the port. It does not have any influence on the communication and can be called at any time.

## Function COM\_HVAMX4ED\_GetIOErrorMessage

# const char \* COM\_HVAMX4ED\_GetIOErrorMessage (WORD PortNumber);

Returns the error message corresponding to the interface state of the serial port (see function COM\_HVAMX4ED\_GetIOState). The return

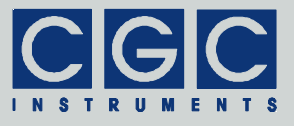

value is a pointer to a null-terminated character string according to Tab. 21.

This function does not have any influence on the communication and can be called at any time.

Tel.: +49 (371) 355 098–55 Fax: +49 (371) 355 098–60